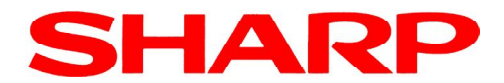

## ER-A280 (C)

# Handledning

För modellerna: ER-A280F (C) ER-A280N (C)

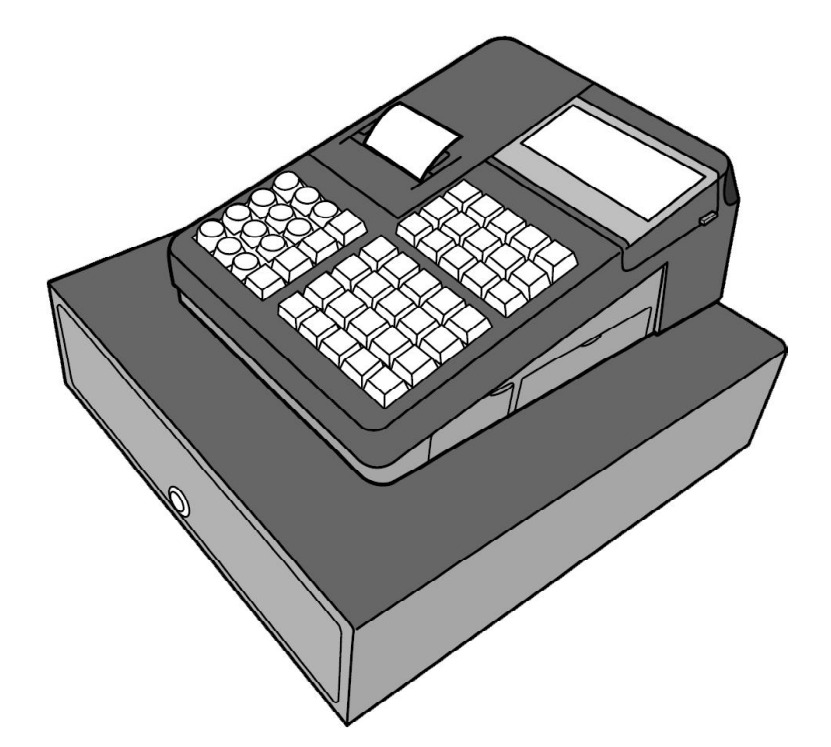

#### Typgodkänt kassaregister

Kassaregister med kontrollenhet

Uppfyller Skatteverkets föreskrifter 2009:1 gällande kassaregister 2009:2 gällande kontrollenhet

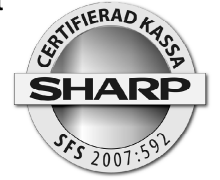

Rom-version 1.04 eller högre

L73BR2-ERA280C

Kassaregister och kontrollenhet måste vara anslutna tillsammans för att uppfylla ovanstående föreskrifter. Tillverkardeklaration - sida 4

# Innehåll

| Tillverkardeklaration                           | 4    |
|-------------------------------------------------|------|
| Declaration of conformity                       | . 5  |
| Allmänt                                         | 8    |
| Uppfyllande av gällande föreskrifter            | 8    |
| Kassaregister och kontrollenhet                 | 9    |
| Tänk på följande då du installerar utrustningen | 9    |
| För din säkerhet                                | 10   |
| Ingående modeller                               | . 11 |
| Inloggning av operatör                          | 13   |
| Olika arbetslägen                               | 14   |
| Generell kvittoinformation                      | 14   |
| Kvittotyper                                     | 15   |
| PLU-menyer                                      | 15   |
| Funktionsmenyer                                 | 15   |
| Automenyer                                      | 15   |
| Sammanställning av funktioner                   | 16   |
| Tangenter                                       | 18   |
| Viktig information!                             | 20   |
| Försäljningsregistrering                        | 20   |
| PLU:                                            | 20   |
| EAN:                                            | 20   |
| Varugrupper:                                    | 20   |
| Multiplikation:                                 | 20   |
| Promotion                                       | 21   |
| Länkade PLU                                     | 21   |
| EAN - inlärningsfunktion                        | 21   |
| Level shift                                     | 22   |
| Pris shift                                      | 22   |
| Betalmedelsfunktioner                           | 23   |
| Momsshift                                       | 23   |
| GLU                                             | 23   |
| Rabatter                                        | 24   |
| Delpostrabatt procent                           | 24   |
| Subtotalrabatt procent                          | 24   |
| Beloppsrabatt kronor                            | 24   |
| Varureturer                                     | 24   |
| Andra valutor                                   | 25   |
| Inbetalt                                        | 25   |
| Utbetalt                                        | 26   |
| Lådöppning                                      | 26   |
| Korrigeringar                                   | 26   |
| Direkt korrigering:                             | 26   |
| Indirekt korrigering                            | 26   |
| Felkvitto/felnota                               | 26   |
| Ej View                                         | 27   |
| Rapporter                                       | 27   |

| Flash mode                                                   | 28 |
|--------------------------------------------------------------|----|
| CCD                                                          | 28 |
| Rapporter                                                    | 29 |
| Borttagning av ej aktiva EAN artiklar                        | 30 |
| Information om programmering                                 | 30 |
| Att programmera text                                         | 32 |
| Kopiera/klistra in                                           | 33 |
| Grundläggande inställningar för anpassning mot kontrollenhet | 34 |
| Programmering av momssatser                                  | 34 |
| Programmering av varugrupper                                 | 35 |
| Programmering för PLU/EAN                                    | 36 |
| Blockvis programmering av PLU-artiklar                       | 37 |
| Lägga upp nya eller ändra direkt-PLU                         | 38 |
| Ändra tid och datum                                          | 39 |
| Ändra namn på operatörer                                     | 39 |
| Autotangenter                                                | 39 |
| Hantering av printer                                         | 41 |
| Kassalåda                                                    | 42 |
| Avläsning av programversion                                  | 42 |
| SD-minnen                                                    | 42 |
| Specifikationer                                              | 43 |

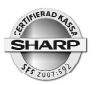

### Tillverkardeklaration

| د<br>Skatteverket                                                                                                    | Tillve<br>Kassa                            | e <mark>rkardeklarat</mark><br>register    | ion                                         |
|----------------------------------------------------------------------------------------------------|--------------------------------------------|--------------------------------------------|---------------------------------------------|
| Skicka tillverkardeklarationen till<br>Skatteverkets inläsningscentral<br>FE 5002<br>930 85 Arjeplog                                                               | - enligt S<br>(SKVFS                       | katteverkets föreskı<br>2009:1) om krav på | ifter<br>kassaregister.                     |
| Tillverkare                                                                                                    |                                            |                                            |                                             |
| Namn                                                                                                    |                                            |                                            | Organisationsnummer                         |
| Sharp Electronics (Nordic) AB<br>Sätesadress                                                                                                    |                                            |                                            | 556201-2327<br>Telefonnummer                |
| Box 14098, 167 14 Bromma                                                                                                    |                                            |                                            | 08-6343600                                  |
| Kontaktperson<br>Tommy Råshammar                                                                                                    |                                            | E-postadress<br>tommy.rashamm              | ar@sharp.eu                                 |
| Kassaradistrats balackojng /0.8.SKV/ES 2000/41                                                                                                    |                                            | Kassaranistarmadall allar kees             | aranistammoram samt vareionsbateskin        |
|                                                                                                    |                                            |                                            |                                             |
| Upplysning: En tillverkardeklaration ska finna<br>kassaregisterprogram enligt 32 § Skatteverke                                                                     | as för varje versio<br>ts föreskrifter (Sk | on av en kassaregis<br>(VFS 2009:1) om kr  | termodell eller ett<br>av på kassaregister. |
|                                                                                                    |                                            | Titel                                      | Utgåva                                      |
| Dokumentation av tillverkardeklarationen<br>Dokumentation som visar att kassaregistret är utformat enligt<br>föreskrifter (SKVFS 2009:01) om krav på kassaregister | Skatteverkets                              | Bilaga 1,2,3                               | Se resp. bilaga                             |
| Utdrag ur testprotokoll som bifogas tillverkardeklarationen (34 § SKVFS 2009:1)                                                                                    |                                            | Bilaga 1,2                                 | 06.05.2010                                  |
| Specificering av dokumentationen av tillve                                                                                                    | rkardeklaration                            | en (frivilliat)                            |                                             |
|                                                                                                    |                                            | Titel                                      | Utgåva<br>Go rogn bilgg                     |
| Produktbeskrivning                                                                                                    |                                            | Bilaga 4,5                                 | be resp. briage                             |
| Konstruktionsbeskrivning                                                                                                    |                                            | Bilaga 6                                   | 00ZERA280FSME                               |
| Resultat från bedömning/testdokumentation                                                                                                    |                                            | Bilaga 1,2                                 | 06.05.2010                                  |
| Dokumontation av utvecklings- och tillverkningskompetens                                                                                                    |                                            | Bilaga 7                                   | 07.08.2009                                  |
| Uppdateringar/versionshantering                                                                                                    |                                            |                                            |                                             |
| Dokumentation av kompatibla kontrollenheter                                                                                                    |                                            | Bilaga 2,sid                               | 12                                          |
| Jag följer ISO 17050-1:2005 och ISO 17050-2:2005. X Ja<br>Jag använder en annan standard än de ovan angivna, nämlig                                                | gen (namn på standar                       | d)                                         |                                             |
| Upplysning: Uppgifter om vilka kassaregiste<br>kommer att publiceras på Skatteverkets webb                                                                         | er som är tillverka<br>oplats.             | rdeklarerade                               |                                             |
|                                                                                                    |                                            |                                            |                                             |
| Nathnförtyeligande<br>Per Flink                                                                                                    |                                            |                                            | Datum<br>26.05.2010                         |
| Se även<br>- lag (SFS 2007:592) om kassaregister m.m.<br>- förordning (SFS 2007:597) om kassaregiste                                                               | r m.m.                                     |                                            |                                             |
|                                                                                                    |                                            |                                            |                                             |

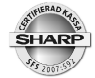

| No. 2009-0<br><sup>Nr.</sup><br>№.                                                   | 6-037                                                                                                    | SHARP                                                                                                    |
|--------------------------------------------------------------------------------------|----------------------------------------------------------------------------------------------------|----------------------------------------------------------------------------------------------------|
|                                                                                      | Declaration<br>EG-Konform<br>Déclaration                                                                                                    | <b>of Conformity</b><br>hitätserklärung<br>de Conformité                                                                       |
|                                                                                      | C                                                                                                    | E                                                                                                    |
| Manufacturer:<br>Hersteller:<br>Producteur:                                          | SHARP Electronics (Euro                                                                                                    | pe) GmbH                                                                                                    |
| Address:<br>Anschrift:<br>Adresse:                                                   | Sonninstraße 3, 20097 H<br>Sonninstraße 3, 20097 Hamburg, De<br>Sonninstraße 3, 20097 Hamburg, L <sup>1</sup> ,                                  | Hamburg, Germany<br><sup>2utschland</sup><br><sup>Allemagne</sup>                                                              |
| Product Descrij<br>Produktbezeichnung:<br>Descriptif du produit:                     | Electronic Cash Register<br>ER-A280**<br>ER-03DW<br>ER-05DW<br>ER-04DW<br>UP-I04EF<br>Suffix ** stands for keyboard<br>Can be letters or numbers | ER-03DWB4<br>ER-05DWB5<br>ER-06DW                                                                                              |
| The object of t<br>following docu<br>Das oben beschrieben<br>L'objet de cette déclar | the declaration described above<br>ments:<br>e Produkt ist konform mit den Anforderungen o<br>ation est en conformité avec les exigences des o   | is in conformity with the requirements of the<br>der folgenden Dokumente:<br>documents suivants:                               |
| 2004/108/EC<br>2004/108/EG<br>2004/108/CE                                            | Council Directive on the appro<br>Richtlinie des Rates zur Angleichung der Rec<br>Directive du Conseil concernant le rapproche                   | eximation of the laws of the Member States<br>htvorschriften der Mitgliedsstaaten<br>ment des législations des Etats membres   |
| 2006/95/EC<br>2006/95/EG<br>2006/95/CE                                               | Council Directive on the app<br>Richtlinie des Rates zur Angleichung der Rec<br>Directive du Conseil concernant le rapproche                     | roximation of the laws of the Member States<br>htvorschriften der Mitgliedsstaaten<br>rment des législations des États membres |
|                                                                                      |                                                                                                    |                                                                                                    |
|                                                                                      |                                                                                                    |                                                                                                    |
|                                                                                      |                                                                                                    |                                                                                                    |
|                                                                                      | 1                                                                                                    | 1/2                                                                                                    |
|                                                                                      |                                                                                                    |                                                                                                    |

No. 2009-06-037 <sup>Nr.</sup> N°.

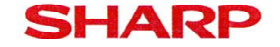

Conformity to the Directives is assured through the application of the following standards:

Die Konformität wird nachgewiesen durch Einhaltung der folgenden Normen: La conformité aux directives est assurée par les normes suivantes:

Reference number : Edition Referenznummer : Ausgabedatum Numéro de référence : Edition Reference number : Edition Referenznummer : Ausgabedatum Numéro de référence : Edition

EN 55022:2006 + A1:2007 / Class A EN 55024:1998 + A1:2001 + A2:2003 EN 61000-3-2:2006 EN 61000-3-3:1995 + A1:2001 + A2:2005 EN 62311:2008 EN 60950-1:2006 + A11:2009

CE marking: 2009 CE-Kennzeichnung: Marquage CE:

Date: Datum: Date: 15.06.2009

Place: Ort: Lieu: Hamburg

Signature Unterschrift Signature

Name: Name:

i.V. Dieter Malinka

Position: Funktion: Fonction:

Nom:

Manager Product Compliance

ppa. Frank Forstreuter

General Manager

2/2

#### CAUTION: Please observe the following when an optional drawer is used.

The drawer unit should be securely fitted to the supporting platform to avoid instability when the drawers are open.

#### CAUTION:

The socket-outlet shall be installed near the equipment and shall be easily accessible.

#### VORSICHT:

Die Netzsteckdose muß nahe dem Gerät angebracht und leicht zugänglich sein.

#### ATTENTION:

La prise de courant murale devra être installée à proximité de l'équipement et devra être facilement accessible.

#### AVISO:

El tomacorriente debe estar instalado cerca del equipo y debe quedar bien accesible.

#### VARNING:

Det matande vägguttaget skall placeras nära apparaten och vara lätt åtkomligt.

#### LET OP:

Het stopcontact dient in de buurt van de kassa en gemakkelijk toegangbaar te zijn.

#### CAUTION:

For a complete electrical disconnection pull out the mains plug.

#### VORSICHT:

Zur vollständigen elektrischen Trennung vom Netz den Netzstecker ziehen.

#### ATTENTION:

Pour obtenir une mise hors-circuit totale, débrancher la prise de courant secteur.

#### AVISO:

Para una desconexión eléctrica completa, desenchufar el enchufe de tomacorriente.

#### VARNING:

För att helt koppla från strömmen, dra ut stickproppen.

#### LET OP:

Trek de stekker uit het stopcontact indien u de stroom geheel wilt uitschakelen.

#### Warning

This is a Class A product. In a domestic environment this product may cause radio interference in which case the user may be required to take adequate measures.

#### Warnung

Dies ist eine Einrichtung der Klasse A. Diese Einrichtung kann im Wohnbereich Funkstörungen verursachen; in diesem Fall kann vom Betreiber verlangt werden, angemessene Maßnahmen durchzuführen und dafür aufzukommen.

#### Avertissement

Ceci est un produit de Classe A. Dans un environnement domestique ce produit risque de provoquer une interférence radio, auquel cas l'utilisateur sera obligé d'observer les mesures adéquates.

#### Advertencia

Este es un producto de la clase A. En un ambiente doméstico es posible que este producto cause radiointerferencia. En este caso se solicita al usuario que tome medidas adecuadas.

Authorized representative responsible for the European Union Community Market

Autorisierter Repräsentant in der Europäischen Union

Représentant autorisé pour le marché de la communauté européenne

Representante autorizado responsable para el Mercado Común de la Unión Europea

Auktoriserad representant ansvarig för EU marknaden

Geautoriseerde vertegenwoordiger in de Europese Unie

#### SHARP ELECTRONICS (Europe) GmbH

Sonninstraße 3, D-20097 Hamburg

Noise level LpA: 60,2 dB(A-weighted) Measured according to EN ISO 7779:2001 [Maximum value if the optional cash drawer springs open LpAI: 82,4 dB(A-weighted)]

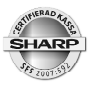

### Allmänt

Vi önskar dig lycka till med ditt nya SHARP kassaregister modell ER-A280 (C). Innan du börjar att använda ditt nya kassaregister bör du läsa igenom denna handledning. I denna finner du information om hur du utför olika försäljningsregistreringar och hur du bäst anpassar maskinen till din verksamhet.

Denna handledning utgör inte en komplett funktionsbeskrivning utan är att betrakta som en översiktlig beskrivning över den allmänna hanteringen och över de vanligaste funktionerna. Komplett funktionsbeskrivning kan du finna i följande dokument:

• ERA280F\_N English Fiscal Instruction Manual

### Uppfyllande av gällande föreskrifter

Sharp modellserie ER-A280 (C) är testad av Sharp i enlighet med föreskrifterna SKVFS 2009:1 samt SKV ställningstagande, Dnr/målnr/löpnr: 131 808278-09/111.

Sharp ER-A280 (C) har efter test funnits uppfylla kraven enligt SKVFS 2009:1 samt SKV ställningstagande, Dnr/målnr/löpnr: 131 808278-09/111..

Sharp modell ER-A280 (C) uppfyller därför villkoren för att i Sverige användas som ett certifierat kassaregister enligt föreskrifterna SKVFS 2009:1. Detta gäller då kassaregister och certifierad kontrollenhet är sammankopplade och i drift.

Denna utrustning uppfyller kraven enligt riktlinjerna 89/336/EEC och 73/23/EEC som kompletteras av 93/68/EEC.

Denna produkt är S-märkt

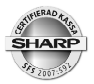

### Kassaregister och kontrollenhet

Kassaregistret måste alltid vara anslutet till kontrollenheten. Om kontrollenheten är strömlös, felaktig eller om kabeln mellan kassaregister och kontrollenhet avlägsnas kan inte kassaregistret användas för att registrera försäljning. Kassaregistrets funktioner i positionerna REG (registrering), MGR (manager, chefsläge) och Korr (korrigeringsläge) är då spärrade. Funktioner i OP X/Z, X1/Z1 (dagrapportläge), X2/Z2 (periodrapportläge) samt i PGM 1(programmeringsläge), PGM2 (programmeringsläge) och SRV (leverantörsläge) är inte spärrade och kan således användas.

Innan kassaregistret med ansluten kontrollenhet tas i drift måste åtminstone kassaidentitet (maskinnummer) och ditt företags organisationsnummer programmeras in i kassaregistret. I annat fall kommer inte kassaregistret att fungera. Detta har din leverantör redan utfört innan du fått utrustningen levererad.

Om du upptäcker att din utrustning inte fungerar enligt de krav som ställs i föreskrifterna SKVFS 2009:1 och SKVFS2009:2 måste du omedelbart anmäla detta till Skatteverket. Du skall också felanmäla produkten hos din leverantör.

Du är skyldig att använda ditt kassaregister i enlighet med de föreskrifter för användning av kassaregister som är beskrivet i SKVFS 2009:3

Du är skyldig att senast inom en vecka efter att du tagit ditt kassaregister i drift anmäla ditt innehav hos Skatteverket.

För att kontrollera kassaregistrets programversion - tryck MODE\PGM2\AVSLÄS\24 ROM VERSION.

### Tänk på följande då du installerar utrustningen

- Undvik att placera kassaregistret så att det utsätts för extrem värme, kyla, eller luftfuktighet.
- Undvik att dela vägguttaget med andra elektriska apparater. Sådana kan sakna tillfredsställande avstörningsutrustning.
- Torka av ditt ER-A280 (C) med en fuktad, väl urvriden rengöringsduk. Använd aldrig några vätskor som sprit, thinner, bensin eller liknande.
- Ditt ER-A280 (C) är försedd med ett uppladdningsbart batteri. Detta batteri underhållsladdas automatiskt då kassan är påslagen. Batteriets funktion är att säkerställa rapportdata, program och annat som finns lagrat i kassans minne i händelse av strömavbrott. Batteriet är en monterad komponent och skall vid behov bytas av auktoriserad tekniker.

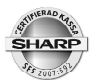

### För din säkerhet!

- Det matande vägguttaget skall placeras nära apparaten och vara lätt åtkomligt.
- För att helt koppla från strömmen, dra ut stickproppen.
- Tillse att apparaten är säkert placerad på underlaget så att instabilitet inte inträffar då kassalådan är öppen.
- Detta är en klass A produkt. Det innebär att om produkten skulle orsaka radiofrekvent störning på annan utrustning är det användarens ansvar att själv åtgärda detta.

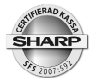

### Modell ER-A280 (C)

ER-A280 (C) finns i två utföranden, ER-A280N med traditionellt tangentbord och ER-A280F som är utrustad med tangentbord av touch-typ.

Båda modellerna har anslutningsmöjlighet till kontrollenhet, scanner, betalkortsterminal och backofficeprogrammet KAKOM. Programdata och elektronisk journalinformation kan sparas ned på SD-kort (tillbehör) via den inbyggda SD-kortsläsaren.

ER-A280 (C) levereras med monterad kassalåda. Kassalådan kan separeras från kassaregistret för placering under kassadisk.

Rådgör alltid med din leverantör innan du ansluter ny utrustning, eller bygger ut ditt kassasystem. Sharp auktoriserade återförsäljare är utbildade på produkten. De ser till så att du alltid har ett kassasystem som fungerar på ett korrekt sätt och som är anpassat i enlighet med gällande myndighetskrav och föreskrifter.

Denna handledning utgör inte en komplett funktionsbeskrivning utan beskriver kortfattat de vanligaste funktionerna. Handledningen bör därför i förekommande fall kompletteras med ERA280F\_N English Fiscal Instruction Manual.

|   | ER | -A28        | OF          |                | Í      |              | G.C.<br>RCPT |    | Ļ  | MODE       |
|---|----|-------------|-------------|----------------|--------|--------------|--------------|----|----|------------|
|   |    |             |             |                |        |              | 2            | 3  | 4  | EJ<br>VIEW |
|   |    |             |             |                |        | VAT<br>SHIFT | PO           | RA | Θ  | AUTO<br>#  |
| _ |    |             |             |                |        | 6            | 12           | 18 | 24 | %<br>#     |
|   | CL | $(\otimes)$ | PLU/<br>SUB | CLK<br>#       | CANCEL | 5            | 11           | 17 | 23 | EX<br>#    |
|   | 7  | 8           | 9           | PRICE<br>SHIFT | $\sim$ | 4            | 10           | 16 | 22 | CR<br>#    |
|   | 4  | 5           | 6           | L1             | GLU    | 3            | 9            | 15 | 21 | CH<br>#    |
|   | 1  | 2           | 3           | L2             | NBAL   | 2            | 8            | 14 | 20 | FINAL      |
|   | 0  | 00          | •           | L3             | ENTER  | 1            | 7            | 13 | 19 | TL/NS      |

Tangentbordet kan vara anpassat efter dina behov och behöver inte i detalj överensstämma med bilden.

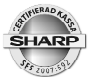

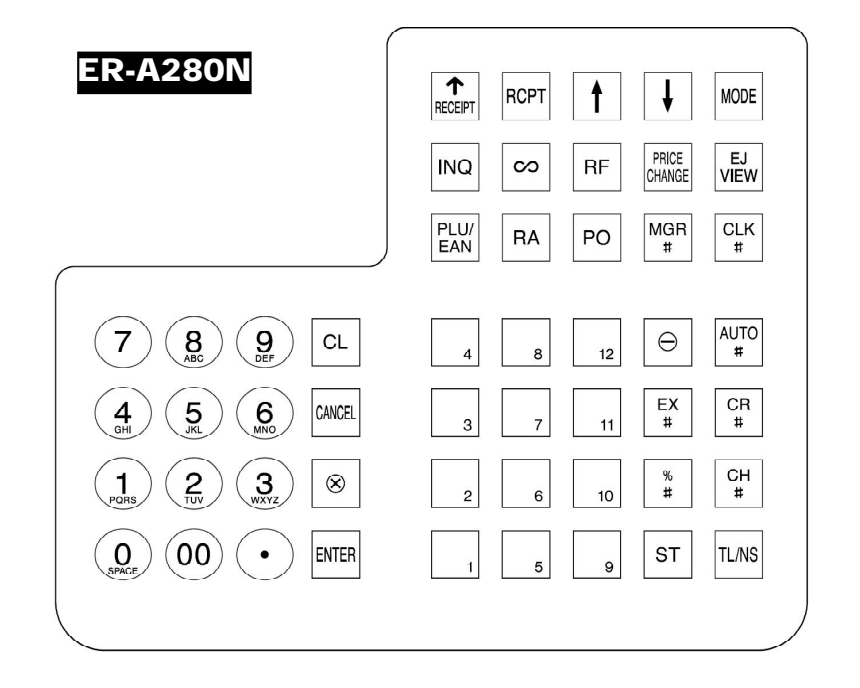

#### Framsida (ER-A280 N)

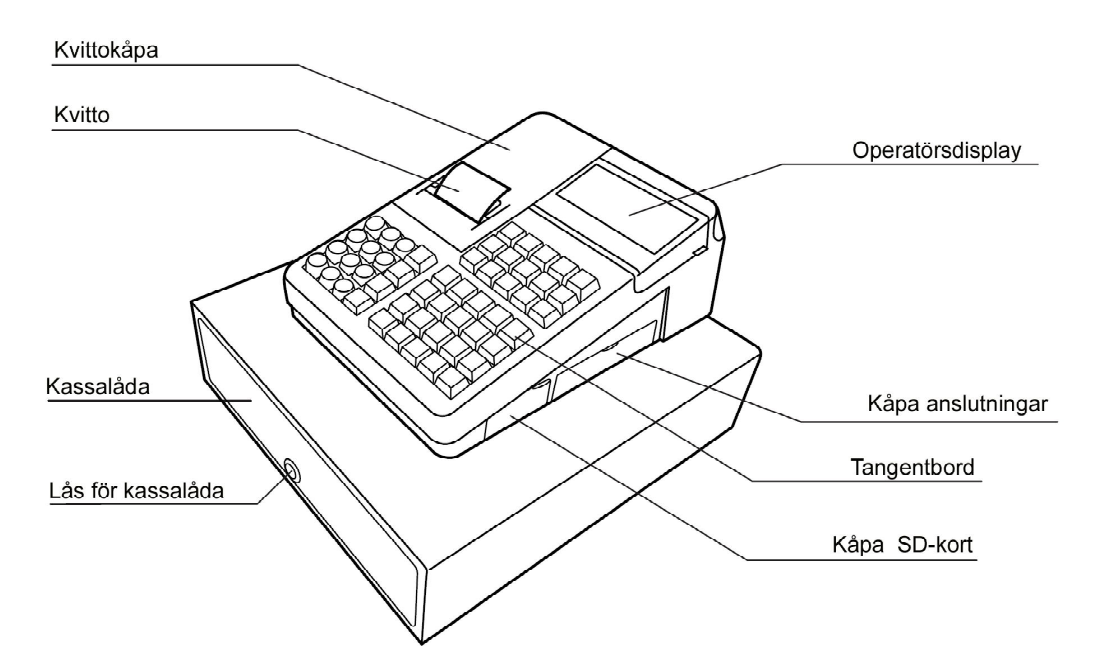

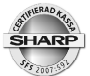

#### Baksida (ER-A280N)

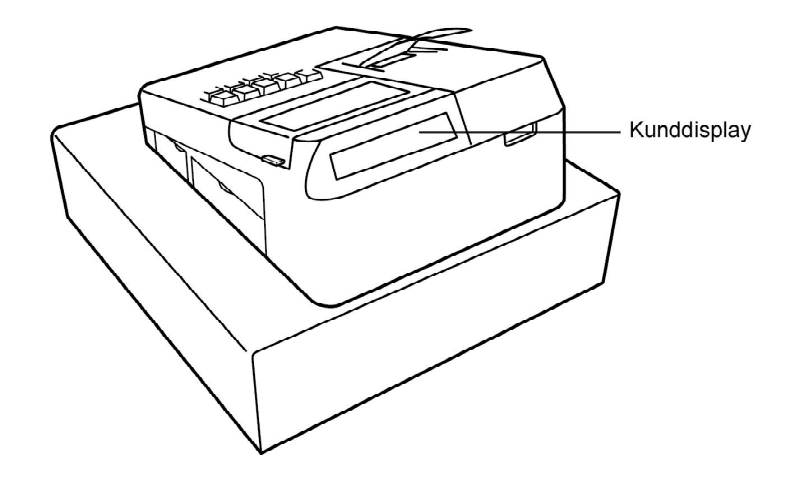

### Inloggning av operatör

För att använda kassan måste en operatör vara inloggad. Ange ditt operatörsnummer enligt följande:

### Operatörsnummer [ CLK # ]

Om du har en fyrsiffrig PIN-kod knuten till ditt operatörsnummer loggar du in så här:

#### Operatörsnummer [ CLK # ] PIN [ ENTER ]

Vill du logga ut dig och ställa kassan i neutralläge tryck

### [ CLK # ]

Sist inloggad operatör gäller som aktiv. Är en operatör inloggad tidigare så loggas denne automatiskt av då du loggar in med ditt operatörsnummer.

Man kan inte byta operatör under pågående transaktion.

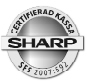

### Olika arbetslägen

Det generella försäljningsläget kallas REG-mode. För att nå andra arbetslägen, tryck på tangenten [MODE]. Följande visas då i displayen:

| 1 OPXZ:    | Rapportläge för individuella operatörsrapporter, registrering av dagens |
|------------|-------------------------------------------------------------------------|
|            | växelkassa.                                                             |
| 2 OFF:     | Sätter terminalen i pausläge                                            |
| 3 X1/Z1:   | Rapportläge för de dagliga rapporterna                                  |
| 4 X2/Z2:   | Rapportläge för periodiska rapporter                                    |
| 5 PGM1:    | Programmeringsläge för vissa inställningar                              |
| 6 PGM2:    | Programmeringsläge för samtliga inställningar                           |
| 7 AUTOKEY: | Programmeringsläge för Auto-funktioner (Macros)                         |
| 8 SD CARD: | Spara program och data på SD-flashminne (tillbehör)                     |

För att välja önskat läge, scrolla till önskat läge med hjälp av pil upp/ned och tryck sedan [ ENTER ].

För att backa tillbaka till REG-läge, tryck en eller flera gånger på [ CANCEL ]

### **Generell kvittoinformation**

Printern användes för olika typer av utskrifter. För varje transaktion genereras ett kvitto. Detta kvitto måste du utan anmodan lämna till kunden. Kvittoutskriften kan inte stängas av. Följande kvittotyper genereras av systemet:

| Тур            | Kvittorubrik | Användning                                    |
|----------------|--------------|-----------------------------------------------|
| Normal         | KVITTO       | Kvitto för vanliga transaktioner.             |
| Kopia          | KOPIA        | Maximalt en kvittokopia kan tas ut.           |
| ProForma       | EJ KVITTO    | Presentationsnota för främst restauranger.    |
| Träningskvitto | ÖVNING       | Kvitto som genereras under träningsläge.      |
| Felkvitto      | KORR         | Kvitto som gereneras vid Retur/korrigeringar. |

• Kvittorubriker kan inte ändras eller tas bort.

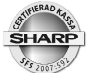

### Exempel på gällande kvittotyper

| SHARP<br>ER-A280<br>KASSAREGISTER                                                                                                    |                                                                                                    |  |  |  |  |
|----------------------------------------------------------------------------------------------------|----------------------------------------------------------------------------------------------------|--|--|--|--|
| VAT ID:1122331234<br>#000029 18/08/2009 12:11<br>0001 Kalle 000045<br>TRANS:0000008                                                                                                    |                                                                                                    |  |  |  |  |
| *KVITTO*                                                                                                    |                                                                                                    |  |  |  |  |
| 1× 12.00                                                                                                    | *12.00 A                                                                                                    |  |  |  |  |
| PL00001<br>1x 45.00<br>PL00013                                                                                                    | *45.00 B                                                                                                    |  |  |  |  |
| SUMMA:                                                                                                    | *57.00                                                                                                    |  |  |  |  |
| MOMS1_ST                                                                                                    | *12.00                                                                                                    |  |  |  |  |
| MUMS 1<br>Moms2 St                                                                                                    | *2.40<br>*45.00                                                                                                    |  |  |  |  |
| MOMS 2<br>Moms Tl                                                                                                    | *4.82<br>*7.22                                                                                                    |  |  |  |  |
| POSTER 2Q<br>Kontant                                                                                                    | <br>*57.00                                                                                                    |  |  |  |  |
| KONTROLLKOD:<br>R6CSUQYDJWKGK3<br>LX;DTEWA2HHZIZ                                                                                                    | J3GBTD5UCAYEDMXA<br>Bq3l24VVSI733PS                                                                                          |  |  |  |  |
| KONTROLLENHET :<br>Rihtto84600000                                                                                                    | 045                                                                                                    |  |  |  |  |
| FÖR EN<br>MODERN<br>KASSAHANTERING                                                                                                    |                                                                                                    |  |  |  |  |
|                                                                                                    |                                                                                                    |  |  |  |  |
| SHA<br>ER-A<br>KASSARE                                                                                                    | RP<br>280<br>GISTER                                                                                                    |  |  |  |  |
| SHA<br>ER-A<br>Kassare<br>Vat ID:112:<br>#000032 18/08/<br>0001 Kalle<br>TRANS:0000                                                                                                    | <b>RP</b><br><b>GISTER</b><br>2331234<br>2009 12:12<br>000045<br>009                                                         |  |  |  |  |
| SHA<br>ER-A<br>KASSARE<br>VAT ID:112:<br>#000032 18/08/<br>0001 Kalle<br>TRANS:00000<br>*KORI<br>*KORI                                                                                                    | RP<br>GISTER<br>2331234<br>2009 12:12<br>000045<br>009<br>R*<br>TO*                                                          |  |  |  |  |
| SHA<br>ER-A<br>KASSARE<br>VAT ID:112<br>#000032 18/08/<br>0001 Kalle<br>TRANS:0000<br>*KORI<br>*KORI<br>*KVIT<br>1x 12.00                                                                                   | RP<br>280<br>GISTER<br>2331234<br>2009 12:12<br>000045<br>009<br>R*<br>TO*<br>*12.00 A                                       |  |  |  |  |
| SHA<br>ER-A<br>KASSARE<br>4000032 18/08/<br>0001 Kalle<br>TRANS:00001<br>*KORI<br>*KVIT<br>1x 12.00<br>PLU00001<br>1x 45.00<br>PLU00013                                                                     | RP<br>GISTER<br>2331234<br>2009 12:12<br>000045<br>009<br>R*<br>TO*<br>*12.00 A<br>*45.00 B                                  |  |  |  |  |
| SHA<br>ER-A<br>KASSARE<br>VAT ID:112,<br>#000032 18/08//<br>0001 Kalle<br>TRANS:00000<br>*KOR<br>*KVIT<br>1x 12.00<br>PLU00001<br>1x 45.00<br>PLU00013<br>SUMMA:                                            | RP<br>GISTER<br>2331234<br>2009 12:12<br>000045<br>009<br>R*<br>TO*<br>*12.00 A<br>*45.00 B<br>                              |  |  |  |  |
| SHA<br>ER-A<br>KASSARE<br>7000032 18/08/<br>0001 Kalle<br>TRANS:00001<br>*KORI<br>*KVIT<br>1x 12.00<br>PLU00001<br>1x 45.00<br>PLU0001<br>1x 45.00<br>PLU00013<br>SUMMA:                                    | RP<br>2300<br>GISTER<br>2331234<br>2009 12:12<br>000045<br>000045<br>009<br>R*<br>TO*<br>*12.00 A<br>*45.00 B<br>            |  |  |  |  |
| SHA<br>ER-A<br>KASSARE<br>VAT ID:112;<br>#000032 18/08/<br>0001 Kalle<br>TRANS:00000<br>*KOR<br>*KVIT<br>1x 12.00<br>PLU00001<br>1x 45.00<br>PLU00001<br>1x 45.00<br>PLU00013<br>SUMMA:<br>                 | <b>RP</b><br><b>GISTER</b><br>2331234<br>2009 12:12<br>000045<br>009<br><b>R*</b><br><b>TO*</b><br>*12.00 A<br>*45.00 B<br>  |  |  |  |  |
| SHA<br>ER-A:<br>KASSARE<br>VAT ID:112:<br>#000032 18/08/<br>0001 Kalle<br>TRANS:00000<br>*KORI<br>*KVIT<br>1x 12.00<br>PLU00001<br>1x 45.00<br>PLU00013<br>SUMMA:<br>MOMS1 ST<br>MOMS 1<br>MOMS 2<br>MOMS L | <b>RP</b><br><b>GISTER</b><br>2331234<br>2009 12:12<br>000045<br>009<br><b>R*</b><br><b>TO</b> *<br>*12.00 A<br>*45.00 B<br> |  |  |  |  |
| SHA<br>ER-A<br>KASSARE<br>VAT ID:112<br>#000032 18/08/<br>0001 Kalle<br>TRANS:00001<br>*KORI<br>*KVIT<br>1x 12.00<br>PLU00001<br>1x 45.00<br>PLU00013<br>SUMMA:<br>                                         | RP<br>2300<br>GISTER<br>2331234<br>2009 12:12<br>000045<br>000045<br>R*<br>TO*<br>*12.00 A<br>*45.00 B<br>                   |  |  |  |  |
| SHA<br>ER-A:<br>KASSARE<br>VAT ID:112:<br>#000032 18/08/<br>0001 Kalle<br>TRANS:00001<br>*KOR<br>*KVIT<br>1x 12.00<br>PLU00001<br>1x 45.00<br>PLU00013<br>SUMMA:<br>                                        | <b>RP</b><br><b>GISTER</b><br>2331234<br>2009 12:12<br>000045<br>000<br><b>R*</b><br><b>TO*</b><br>*12.00 A<br>*45.00 B<br>  |  |  |  |  |
| SHA<br>ER-A<br>KASSARE<br>VAT ID:112<br>#000032 18/08/<br>0001 Kalle<br>TRANS:00000<br>*KORI<br>*KVIT<br>1x 12.00<br>PLU00001<br>1x 45.00<br>PLU00013<br>SUMMA:<br>                                         | RP<br>2800<br>GISTER<br>2331234<br>2009 12:12<br>000045<br>009<br>R*<br>TO*<br>*12.00 A<br>*45.00 B<br>                      |  |  |  |  |

|       |   |    | -  |    |     |
|-------|---|----|----|----|-----|
| М     | 0 | DE | R  | N  |     |
| KASSA | Н | AN | IT | ER | ING |

| SHAR<br>ER-A2<br>Kassareg                                                       | P<br>80<br>ISTER                 |  |  |
|---------------------------------------------------------------------------------|----------------------------------|--|--|
| VAT ID:11223<br>#000030 18/08/20<br>0001 Kalle<br>TRANS:000000                  | 31234<br>09 12:11<br>000045<br>8 |  |  |
| WODT                                                                            | Λ                                |  |  |
| 1x 12.00<br>PI 100001                                                           | *12.00 A                         |  |  |
| 1x 45.00<br>PLU00013                                                            | *45.00 B                         |  |  |
| SUMMA:                                                                          | *57.00                           |  |  |
| MOMS1_ST                                                                        | *12.00                           |  |  |
| HONCO CT                                                                        | *2.40                            |  |  |
| HONE 2                                                                          | *45.00                           |  |  |
|                                                                                 | *4.02                            |  |  |
| NUNS IL                                                                         | *1.22                            |  |  |
| POSTER 20<br>Kontant                                                            | *57.00                           |  |  |
| KONTROLLKOD:<br>Ehk4ho2qwzk3v6hq4mfyqmg123rd3r<br>GE;dTewA2hHz1zbq3l24vvS1733pq |                                  |  |  |

KONTROLLENHET: Rihtto84600000045

FÖR EN MODERN KASSAHANTERING Kontrollkod skrivs ut då kassaregistret är anslutet till Clean Cash kontrollenhet

| SHAR<br>ER-A2<br>Kassareg                                          | P<br>80<br>ISTER                 |  |  |  |
|--------------------------------------------------------------------|----------------------------------|--|--|--|
| VAT ID:11223<br>#000028 18/08/20<br>0005 Opera0005<br>övning:00000 | 31234<br>09 12:11<br>000045<br>4 |  |  |  |
| ÖVNIN                                                              | IG                               |  |  |  |
| 1× 12.00<br>PLU00001                                               | *12.00 A                         |  |  |  |
| 1× 45.00                                                           | *45.00 B                         |  |  |  |
| PLU00013                                                           |                                  |  |  |  |
| SUMMA :                                                            | <b>*</b> 57.00                   |  |  |  |
| MOMS1 ST                                                           | *12.00                           |  |  |  |
| MOHS 1                                                             | *2.40                            |  |  |  |
| MOMS 2                                                             | *45.00<br>*4.82                  |  |  |  |
| NOMS TL                                                            | *7.22                            |  |  |  |
| POSTER 2Q<br>Kontant                                               | *57.00                           |  |  |  |
| KONTROLLENHET:<br>Rihtto84600000045                                |                                  |  |  |  |
| FÖR EN<br>MODERN<br>KASSAHANTERING                                 |                                  |  |  |  |

| SHAF<br>ER-A2<br>Kassared                                               | RP<br>280<br>GISTER                         |  |  |  |
|-------------------------------------------------------------------------|---------------------------------------------|--|--|--|
| VAT ID:1122<br>#000031 18/08/2<br>0001 Kalle<br>BORD #:1<br>PROFO#:0000 | 331234<br>009 12:12<br>000045<br>03         |  |  |  |
| <b>*EJ KV1</b><br>1x 12.00<br>PLU00001<br>1x 45.00<br>PLU00013          | <b>TTO</b> *<br>*12.00 A<br>*45.00 B        |  |  |  |
| SUMMA :                                                                 | *57.00                                      |  |  |  |
| HOMS1 ST<br>Homs 1<br>Homs2 St<br>Homs 2<br>Homs Tl                     | *12.00<br>*2.40<br>*45.00<br>*4.82<br>*7.22 |  |  |  |
| POSTER 2Q<br>***Total                                                   | *57.00                                      |  |  |  |
| KONTROLLENHET :<br>Rihtto84600000045                                    |                                             |  |  |  |
| FÖR EN<br>MODERN<br>KASSAHANTERING                                      |                                             |  |  |  |

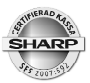

### Sammanställning av funktioner

| <utskrifter></utskrifter>                                     |                                                                                                    |  |
|---------------------------------------------------------------|----------------------------------------------------------------------------------------------------|--|
| Kvitto                                                        | Utskrift i samband med transaktionsavslut.                                                                                  |  |
| Gästnota                                                      | Gästnota ger en komplett specifikation av alla artiklar inslagna på bords<br>konto (GLU).                                   |  |
| <a href="https://www.example.com">Artikelregistrering&gt;</a> |                                                                                                    |  |
| Single item                                                   | Direktavslutande transaktionstyp.                                                                                           |  |
| Repetition                                                    | Repeteringsregistrering av flera artiklar av samma sort.                                                                    |  |
| Multiplikation                                                | antal x pris, antal x PLU-nr etc. Kan även hantera fraktionella inslag som<br>1.234 kg x PLU-nr. 2.345 liter x PLU-nr. etc. |  |

|                        | 1,234 kg x PLU-nr, 2.345 liter x PLU-nr. etc. |
|------------------------|-----------------------------------------------|
| Split pricing          | Delmängd av förpackning.                      |
| Seriell multiplikation | 2 x 3 x PLU-nr.                               |

#### <Funktioner för PLU/EAN>

| Promotion             | Exempelvis "ta 4, betala för 3".                                                                     |  |
|-----------------------|----------------------------------------------------------------------------------------------------|--|
| PLU/EAN Link          | EAN-vara länkad tillsammans med ett PLU, exempelvis tillägg av pant, kostnad för returförpackningar. |  |
| EAN inläningsfunktion | Realtidsuppläggning av artiklar under registrering.                                                  |  |
| Prisfråga             | Användes för att under en transaktion kontrollera priset på en artikel.                              |  |
| Set-PLU               | Komposition av artiklar, exempelvis Affärslunch, som är ett paket av flera PLU-artiklar.             |  |
| PLU level shift       | En Direkt-PLU-tangent kan innehålla flera PLU som ligger i skikt under varandra.                     |  |
| Pris shift            | Ett PLU/EAN kan innehålla två priser av typen dagspris, kvällspris, barn portion, etc.               |  |

| <visning av="" subtotal=""></visning>     |                                                                                                    |  |  |
|-------------------------------------------|----------------------------------------------------------------------------------------------------|--|--|
| Subtotal                                  | Visar i displayen den uppkomna köpsumman. Kan även fås att skrivas ut på kvittot.                                                                                 |  |  |
| Differ Subtotal                           | Ger på kvittot grupperade subtotalbelopp.                                                                                                    |  |  |
| <transaktionsavslut></transaktionsavslut> |                                                                                                    |  |  |
| Mottaget belopp                           | Överskjutande belopp kan anges på Kontant- (Cash) och check- (CH)<br>definierade betalfunktioner. Växelpengar räknas ut och redovisas på kvitto<br>och i display. |  |  |
| Olika betalformer                         | Köpsumman kan fördelas mellan olika betalformer                                                                                                    |  |  |

| Olika betalformer       | Köpsumman kan fördelas mellan olika betalformer.                                                                              |
|-------------------------|----------------------------------------------------------------------------------------------------|
| Betalformen Kredit (CR) | För kreditdefinierade betalformer kan överskjutande belopp generellt inte registreras utan att funktionen först statusändras. |

Sharp ER-A280 (C)

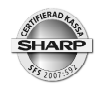

| Automatisk momsMomsen räknas fram och redovisas på kvitto, nota och på dagrapport.<br>Artikelsortimentet kan fördelas på olika momsgrupper. Endast varav<br>moms kan räknas fram. ER-A280 (C) saknar funktion för att hantera<br>momspåslag.Moms shiftMomstillhörighet för artiklar kan tillfälligt ändras i en transaktion för att<br>skilja mellan servering och hämtmat.<br><br><br><br>GLUFunktion för att öppna och hantera ett bordskonto (restaurang). En<br>bordsbeställning sparas i systemet via NBAL.NotautskriftEn nota kan begäras då ett bordskonto avslutas och betalslås.FinalEn interimistisk presentationsnota (ProForma) skrivs ut om ett<br>öppnat bordskonto sparas via FINAL. |     |
|----------------------------------------------------------------------------------------------------|-----|
| Moms shiftMomstillhörighet för artiklar kan tillfälligt ändras i en transaktion för att<br>skilja mellan servering och hämtmat.GLUFunktion för att öppna och hantera ett bordskonto (restaurang). En<br>bordsbeställning sparas i systemet via NBAL.NotautskriftEn nota kan begäras då ett bordskonto avslutas och betalslås.FinalEn interimistisk presentationsnota (ProForma) skrivs ut om ett<br>öppnat bordskonto sparas via FINAL.                                                                                                    |     |
| <bordshantering>   GLU Funktion för att öppna och hantera ett bordskonto (restaurang). En bordsbeställning sparas i systemet via NBAL.   Notautskrift En nota kan begäras då ett bordskonto avslutas och betalslås.   Final En interimistisk presentationsnota (ProForma) skrivs ut om ett öppnat bordskonto sparas via FINAL.</bordshantering>                                                                                                    |     |
| GLUFunktion för att öppna och hantera ett bordskonto (restaurang). En<br>bordsbeställning sparas i systemet via NBAL.NotautskriftEn nota kan begäras då ett bordskonto avslutas och betalslås.FinalEn interimistisk presentationsnota (ProForma) skrivs ut om ett<br>öppnat bordskonto sparas via FINAL.                                                                                                    |     |
| NotautskriftEn nota kan begäras då ett bordskonto avslutas och betalslås.FinalEn interimistisk presentationsnota (ProForma) skrivs ut om ett<br>öppnat bordskonto sparas via FINAL.                                                                                                    |     |
| Final En interimistisk presentationsnota (ProForma) skrivs ut om ett öppnat bordskonto sparas via FINAL.                                                                                                    |     |
|                                                                                                    |     |
| <andra funktioner=""></andra>                                                                                                    |     |
| Procentrabatter Funktioner för att lämna procentuella rabatter. Rabatt kan ges på enski vara (delpostrabatt) eller på hela köpsumman (subtotalrabatt).                                                                                                    | d   |
| Beloppsrabatter Funktioner för att lämna beloppsbaserade rabatter.                                                                                                    |     |
| Retur (Refund) Funktion för att hantera återköp och varureturer. Returer kan inte komb<br>neras med försäljning i samma transaktion                                                                                                    | i-  |
| Non add (#) En valfri nummerserie kan skrivas ut på kvittot. Nummerserien som an<br>är endast en utskrift och sparas inte av systemet.                                                                                                    | jes |
| <hantering av="" betalmedel=""></hantering>                                                                                                    |     |
| Valuta (EX) Köpsumman kan omräknas till annan valuta. Upp till fyra valutor kan hanteras.                                                                                                    |     |
| Inbetalt (RA) Funktion för att registrera pengar som läggs i kassalådan. Detta avser kontanta betalningar från säljtransaktioner.                                                                                                    | nte |
| Utbetalt (PO) Funktion för att registrera pengar som tas bort från kassalådan.                                                                                                    |     |
| Lådöppning (No sale) Funktion för att öppna kassalådan.                                                                                                    |     |
| <anställda></anställda>                                                                                                    |     |
| Operatör (Clerk) Funktion för att logga in en operatör.                                                                                                    |     |
| Manager (MA) Chefsbehörighet som krävs för vissa behörighetsspärrade funktioner.                                                                                                    |     |
| <korrigeringar></korrigeringar>                                                                                                    |     |
| Direkt korr Borttagning i den sist registrerade posten.                                                                                                    |     |
| Indirekt korr Borttagning av en tidigare post i en pågående transaktion.                                                                                                    |     |
| Felkvitto Borttagning av en komplett och tidigare avslutad transaktion. Denna funktion är alltid behörighetsspärrad (MA).                                                                                                    |     |

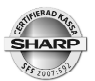

| <utskriftsfunktioner></utskriftsfunktioner> |                                                                                                    |  |  |
|---------------------------------------------|----------------------------------------------------------------------------------------------------|--|--|
| Kvittokopia                                 | Endast en kopia av ett kvitto eller gästnota kan genereras.                                                                                                    |  |  |
| <manager></manager>                         |                                                                                                    |  |  |
| Behörighetsspärr                            | Vissa kritiska funktioner kan behörighetsskyddas. En manager måste<br>logga in för att sådana funktioner skall bli aktiva. Det kan gälla<br>korrigeringsfunktioner, varureturer, höga beloppsinslag, mm.       |  |  |
| <andra funktioner=""></andra>               |                                                                                                    |  |  |
| Träning                                     | Personal kan träna då kassan ställs i träningsläge. Kassan ställes i<br>träningsläge genom att en i förväg träningsbestämd operatörskod loggas<br>in. Alla kvitton har rubriktexten "ÖVNING"                   |  |  |
| Operatör/Kassör                             | Systemet kan ställas om för att hantera verksamhet som kräver kassör-<br>operatörsrutiner.                                                                                                    |  |  |
| Elektronisk journal                         | Modeller utan kontrollremsa samlar uppgifter om alla transaktioner och<br>andra aktiviteter i en elektronisk journalfil. Innehållet kan skrivas ut och<br>tömmas. Innehållet kan också skrivas ned på SD kort. |  |  |

| Tangenter               |                                                                                                    |
|-------------------------|----------------------------------------------------------------------------------------------------|
| Varugrupper             | Antalet varierar beroende på kundanpassning.                                                                                       |
| [ DEPT # ]              | Försäljning på varugrupper ej representerade med egna tangenter.                                                                   |
| Direkt-PLU              | Artiklar utplacerade på direktvalstangenter. Antalet varierar beroende på kundanpassning.                                          |
| Siffertangenter         | Numeriskt tangentbord                                                                                                    |
| [ PILTANGENTER ]        | Användes för att scrolla i displayen eller i olika menyer.                                                                         |
| [CANCEL]                | Användes för att backa ur olika menyer eller för att lämna felaktiga<br>funktionsval.                                              |
| [ MODE ]                | Presenterar en meny ur vilken bland annat rapport- och programmerings-<br>val kan göras.                                           |
| [.]                     | Decimalpunkt för fraktionella inslag. Användes även under programme ring för att toggla mellan olika alternativ i ett programsteg. |
| [X]                     | Multiplikation.                                                                                                    |
| [CL]                    | Clear - rensar bort felslagna siffror och återställer felmeddelanden.                                                              |
| [ENTER]                 | Enter-tangent för ett bekräfta olika funktionsval.                                                                                 |
| [ ST ]                  | Subtotal. Visar uppkommen köpsumma.                                                                                                |
| [ DIFFER ST ]           | Funktion för att gruppsummera poster på ett kvitto.                                                                                |
| [ TL/NS ]               | Betalmedelsfunktion för kontanta betalningar. NS - no sale=lådöppning                                                              |
| [Liggande åtta]         | Korrigeringsfunktion.                                                                                                    |
| [PLU/SUB]               | PLU/EAN via artikelnummerinslag.                                                                                                   |
| [ PRICE SHIFT ]         | Användes för att skifta till pris 2 för PLU/EAN                                                                                    |
| [ LEVEL1 ] - [ LEVEL3 ] | Funktioner för att nå en viss PLU artikel som delar direkt-PLU-tangent med andra PLU-artiklar.                                     |
| [ GLU ]                 | Öppnar ett bordskonto för registrering                                                                                             |

Sharp ER-A280 (C)

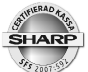

| [NBAL]            | Stänger ett borskonto efter registrering.                                                                                                    |  |  |
|-------------------|----------------------------------------------------------------------------------------------------|--|--|
| [FINAL]           | Stänger ett bordskonto och skriver ut en presentationsnota (ProForma)                                                                                      |  |  |
| [G.C.RCPT]        | Ger en kopia på ett kvitto eller en gästnota.                                                                                                    |  |  |
| [ CR# ]           | Funktionsmeny som innehåller samtliga betalmedelsfunktioner av typen kredit (CR).                                                                          |  |  |
| [ CH# ]           | Funktionsmeny som innehåller samtliga betalmedelsfunktioner av typen check (CH).                                                                           |  |  |
| [VAT SHIFT TRANS] | Skiftar under en transaktion momstillhörighet för artiklar. Användes i huvudsak för att hantera servering/hämtmat-situationer.                             |  |  |
| [ VAT SFT IT ]    | Skiftar tillfälligt momsstatus för en artikel i en pågående transaktion.<br>Användes i huvudsak för att hantera servering/hämtmat-situationer.             |  |  |
| [ %1 ] - [ % 4 ]  | Procentrabatter. En procentfunktion kan antingen användas till att ge<br>rabatt på en delpost (delpostrabatt) eller på hela köpsumman (subtotal<br>rabatt) |  |  |
| [%#]              | Funktionsmeny som innehåller alla procentrabattfunktioner                                                                                                  |  |  |
| [(-)]-[(-)4]      | Beloppsrabatt för avdrag i kronor och ören.                                                                                                    |  |  |
| [(-) #]           | Funktionsmeny som innehåller alla beloppsrabattfunktioner                                                                                                  |  |  |
| [ CR1 ] - [ CR4 ] | Betalmedelsfunktioner för betalmedel definierade som kreditkort, konto-<br>kort etc.                                                                       |  |  |
| [ CA2 ]           | Betalmedelsfunktion för betalmedel definierade som kontant.                                                                                                |  |  |
| [ CH1 ] - [ CH4 ] | Betalmedelsfunktioner för betalmedel definierade som check.                                                                                                |  |  |
| [ EX1 ] - [ EX4 ] | Valutafunktioner för omvandling av köpsumman till andra valutor.                                                                                           |  |  |
| [EX #]            | Funktionsmeny som innehåller samtliga valutafunktioner.                                                                                                    |  |  |
| [ RA1 ] [ RA2 ]   | Funktioner för registrering av inbetalningar.                                                                                                    |  |  |
| [ PO1 ] [ PO2 ]   | Funktioner för registrering av utbetalningar.                                                                                                    |  |  |
| [AUTO1]-[AUTO10]  | Funktionstangenter under vilka en tangenttryckningssekvens kan spelas<br>in. Nyttjas främst som snabbknappar för att starta rapporter.                     |  |  |
| [ AUTO # ]        | Funktionsmeny som innehåller samtliga Auto-funktioner.                                                                                                    |  |  |
| [ RF ]            | Returfunktion för registrering av återtagna varor.                                                                                                    |  |  |
| [ AMT ]           | Beloppsregistrering för artiklar med öppet pris.                                                                                                    |  |  |
| [ NS ]            | Lådöppning.                                                                                                    |  |  |
| [#]               | Nummerangivelse (non add).                                                                                                    |  |  |
| [CLERK #]         | Inloggningsfunktion för operatörer.                                                                                                    |  |  |
| [ CSR # ]         | Inloggningsfunktion för kassörer.                                                                                                    |  |  |
| [ MGR # ]         | Inloggning av manager - chefsbehörighet.                                                                                                    |  |  |
| [REPEAT]          | Användes för att repetera till exempel en registrerad EAN artikel om kunden köper fler än en.                                                              |  |  |
| [ INQ ]           | Prisfrågefunktion.                                                                                                    |  |  |
| [ MISC FUNC ]     | Funktionsmeny för diverse funktionstangenter.                                                                                                    |  |  |
| [ EJ VIEW ]       | Visar i operatörsdisplayen den sista transaktionen, hämtad från elektro-<br>niska journalminnet.                                                           |  |  |
| [ BANK CONSOLE ]  | Funktion för att från ansluten kortterminal läsa ut dess rapporter.                                                                                        |  |  |

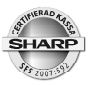

### Viktig information!

Innan försäljning måste du varje dag räkna den växelkassa som du startar dagen med. Detta belopp skall registreras in i kassan (SKVFS 2009:3). Gör på följande vis:

Tryck [ MODE ] och välj läge OP X/Z Välj Växelkassa+ Ange ingående växelkassa Avsluta på [ TL ]

Om du föredrar att ta ut växelkassa vid dagens slut innan du tar ut din dagliga rapport så kan du registrera detta belopp via SCM(-) (Växelkassa minus)

Det registrerade beloppet visas på en pappersutskrift. Din dagrapport och visar ochså din inslagna växelkassa. Beloppet påverkar rapportens totaler för förväntad kontantbehållning i kassalådan. Inslagen växelkassa är individuell per operatör.

### Försäljningsregistrering

Försäljning kan ske via PLU, EAN (streckkoder), eller via manuella prisinslag på varugruppstangenter.

### PLU:

ange PLU nummer - tryck [ PLU/SUB ] eller, tryck på artikelns egen direkttangent

### EAN:

scanna in artikeln med scannerutrustningen eller,

om koden inte är läsbar, slå in EAN-numret och tryck sedan [ PLU/EAN ]

### Varugrupper:

ange artikelns pris, tryck ned varugruppstangenten.

| SHARF<br>ER-A28<br>Kassaregi                                          | 30<br>ISTER                                 |                                                           |
|-----------------------------------------------------------------------|---------------------------------------------|-----------------------------------------------------------|
| VAT ID:112233<br>#000029 18/08/200<br>0001 Kalle<br>TRANS:0000008     | 1234<br>9 12:11<br>000045                   | Org nr<br>Löpnr-Datum-tid<br>Operatör-Mc#<br>Transaktion# |
| <b>*KVIT</b> T                                                        | 0*                                          |                                                           |
| 1× 12.00                                                              | *12.00 A                                    | A=moms1                                                   |
| PLUUUUUT<br>1x 45.00<br>PLU00013                                      | *45.00 B                                    | B=moms2                                                   |
| SUMMA:                                                                | *57.00                                      |                                                           |
| HOMS1 ST *<br>Homs 1<br>Homs2 ST *<br>Homs2 ST *<br>Homs 2<br>Homs TL | +12.00<br>+2.40<br>+45.00<br>+4.82<br>+7.22 |                                                           |
| POSTER 20<br>Kontant                                                  | *57.00                                      |                                                           |
| KONTROLLKOD:<br>R6CSUQYDJWKGK3J3GB1<br>LX;DTEWA2HHZIZBQ3L2            | TD5UCAYEDMXA<br>24VVSI733PS                 |                                                           |
| KONTROLLENHET :<br>Rihtto84600000045                                  |                                             |                                                           |
| FOR E<br>Moder<br>Kassahant                                           | N<br>N<br>ERING                             |                                                           |

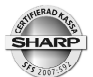

### **Multiplikation:**

Vid fler artiklar av samma sort kan varan multipliceras:

antal [ X ] PLU-nummer [ PLU/EAN ] antal [ X ] scanna EAN-kod antal [ X ] direkttangent antal [ X ] styckpris [ Varugrupp]

 $\sqrt{}$  Beroende på terminalens programmering kan mindre skillnader i inslagssekvenser förekomma.

### Promotion

Promotion innebär att vid försäljning av en viss artikel eller en viss artikelkombination så kommer en form av rabatt eller förmån att automatisk registreras av systemet.

För detaljer, vänd dig till din leverantör.

### **EAN - inlärningsfunktion**

Du kan sälja EAN-artiklar som inte tidigare finns upplagda i terminalens artikelregister. Då en okänd artikel scannas in under försäljning frågar systemet om varans pris och om vilken varugrupp som artikeln tillhör. Du kan nu registrera in dessa uppgifter. Efter det att pris, och varugruppstillhörighet angetts läggs artikeln automatiskt upp i artikelregistret. Artikeln sparas med det inslagna priset som gällande artikelpris och med varugruppens namn som artikeltext. Systemet "lär sig" härvid successivt artiklar som inte tidigare finns inlagda i systemet.

I samband med denna inlärningssekvens får operatören en fråga på skärmen.

#### AUTO DELETE NO DELETE

Det är rekommendabelt att välja AUTO DELETE eftersom detta i ett senare läge ger möjlighet att låta systemet ta bort artikeln ur artikelregistret om den inte sålts under en viss period. Periodens längd kan i förväg ställas in på upp till 99 dagar. Funktionen hjälper dig att rensa bort artiklar från systemet som inte längre finns i sortimentet.

Pris, text och andra inställningar för inlärda artiklar ska du givetvis justera så snart som möjlligt. Det är viktigt att de inlärda artiklarna får unika artikeltexter och att även andra parametrar ses över så att de är korrekta. Anpassning/programmering gör du i läge *PGM2\Programmera\Artikel\PLU/EAN.* 

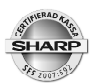

### Link-PLU

Link-PLU är en i förväg sammansatt kombination av artiklar. Funktionen kan användas för att exempelvis automatiskt registrera panttillägg vid försäljning av drycker, tappade på returglas.

### Level shift

De direktvalstangenter för PLU så kan finnas på ditt tangentbord kan innehålla upp till tre PLU vardera. Med hjälp av funktionstangenterna [L1] - [L3] kan önskad artikel väljas.

Exempel:

Direktvals tangent 1 i Level 1 är programmerad med PLU nr 124 Direktvals tangent 1 i Level 2 är programmerad med PLU nr 522

### För att sälja PLU 124 - tryck på [Direktvalstangent 1]

### För att sälja PLU 522 - tryck [L2] och [Direktvalstangent 1]

Du kan programmässigt (PGM2\ÖVRIGT\FUNKTIONSVAL) bestämma om

- terminalen skall ligga kvar i vald level konstant till dess annan level-tangent trycks eller,
- om terminalen skall återgå till level1 efter att artikeln slagits in eller,
- om terminalen skall återgå till level1 efter att transaktionen avslutas.

Funktionen förutsätter att PLU-artiklar i förväg är utplacerade på tangentbordet och fördelade i olika levels.

### Pris shift

Artiklar kan ha två olika priser. Hur många priser som kan nyttjas i ditt system bestäms av terminalens grundprogram.

Du väljer aktuellt pris med [PRICE SHIFT]

Exempel:

### [PRICE SHIFT][PLU 124]

Du kan programmässigt (PGM2\ÖVRIGT\FUNKTIONSVAL) bestämma om

- terminalen skall ligga kvar i vald prisnivå konstant till dess priceshift-tangenten trycks på nytt, eller
- om terminalen skall återgå till pris1 efter att artikeln slagits in eller,
- om terminalen skall återgå till pris1 efter att transaktionen avslutas.

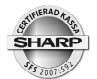

### **Betalmedelsfunktioner**

Det finns betalmedelsfuntioner för olika typer av betalsätt. Varje betalsätt har sin egen tangentfunktion. Följande generella betalfunktioner finns:

- TL: För kontant betalning.
- **CH:** För betalning medelst checkar, kuponger eller liknande.
- **CR:** För betalning med bankkort eller motsvarande.

### Momsshift

Momsshiftfunktionen används för att tillfälligt ändra momsstatus för en transaktion eller alternativt, för en enskilt post i en transaktion. Funktionen användes oftast för att skifta mellan serverad mat och hämtmat.

För detaljer, vänd dig till din leverantör.

### GLU

GLU funktionen används i huvudsak för att hantera olika rutiner runt bordsservering i restauranger. Borden tilldelas var sitt GLU-nummer. Varje GLU-nummer motsvarar ett internt konto på vilket inslagna artiklar och andra uppgifter för gästen sparas. Kontot töms och nollställs då betalslagning sker.

Öppna ett GLU - registrera beställda artikar - stäng:

### GLU-nummer [ GLU ] - PLU, PLU etc... [ NBAL ]

Betalslagning/avslut av GLU-konto - utskrift av gästnota:

### GLU-nummer [ GLU ] [ TL ] (eller annat betalmedel)

.Om betalsättet är okänt då en gäst begär att betala kan en presentationsnota (ProForma) skrivas ut.

### GLU-nummer [ GLU ] [ FINAL ]

En presentationsnota skrivs automatiskt ut. Denna har rubriktext EJ KVITTO. Då gästen har valt betalmedel öppna bordet och betalslå mot aktuellt betalmedel:

### GLU-nummer [ GLU ] [ TL ] (eller annat betalmedel)

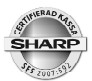

GLU-nummer kan autogenereras av systemet. Du kan programmera mellan vilka nummer som GLU-nummer skall skapas.

[ GLU ] (ett GLU-nummer genereras automatiskt) PLU...PLU... etc, [ TL ] (eller annat betalmedel) eller [ NBAL ]

[ GLU ] (nästa GLU-nummer genereras automatiskt) PLU...PLU... etc, [ TL ] (eller annat betalmedel) eller [ NBAL ]

GLU-funktionerna kan ställas in på flera olika sätt. För ytterligare detaljer, vänd dig till din leverantör.

### Rabatter

Rabatter kan registreras på flera olika sätt:

### Delpostrabatt procent

Detta innebär att rabatten lämnas på en viss enskild artikel under en transaktion

Exempel: 10% rabatt lämnas på PLU 123

[ PLU 25 ] ... [ PLU 98 ] ... [ PLU 123 ] 10 [ % ] .....[ PLU210 ]...

### Subtotalrabatt procent

Detta innebär att rabatten räknas på hela köpsumman.

### PLU, PLU, PLU etc ... [ ST ] 10 [ % ] [ TL ] (eller annat betalmedel)

Varje rabattfunktion kan även vara förprogrammerad med en fast rabattsats.

#### Beloppsrabatt kronor

Rabatter, avdrag i kronor kan göras via funkttionen [ (-) ]

I enlighet med föreskrifterna så får inte rabatter och andra avdrag från försäljningssumman resultera i en negativ transaktion. Kassan förhindrar därför att en sådan situation uppstår.

### Varureturer

Varureturer registreras via funktionen [RF]. Returer måste registreras som egna transaktioner. Du kan inte registrera försäljning och returer i samma transaktion.

Exempel: Retur av PLU 28

[RF] [PLU 28] [TL/NS] (eller annat aktuellt betalmedel)

Exempel: Retur av 5 stycken av artikel 34

5 x [ RF ] [ PLU 34 ] [ TL/NS ] (eller annat aktuellt betalmedel)

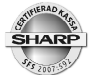

Exempel retur av en vara med öppet pris 45:- i varugrupp 5

45 00 [ RF ] [ VARUGRUPP 5 ] [ TL/NS ] (eller annat aktuellt betalmedel)

### Andra valutor

Köpsumman kan omräknas till en eller flera andra valutor. Du kan lägga in kurser för upp till fyra olika valutor. Varje valuta motsvaras av en tangent, [EX1] - [EX4]. Omräkning till annan valuta sker på hela köpsumman. Eventuella växelpengar är alltid omräknade till svenska kronor.

Exempel:

```
PLU, PLU etc [ ST ] [ EX (1-4) ] - köpsumman räknas om till den andra valutan - [ TL ]
```

Exempel på uträkning av växelpengar

PLU, PLU etc [ ST ] [ EX 1-4) ] - köpsumman räknas om till den andra valutan. ange mottaget belopp i den främmande valutan [ TL ]

Displayen visar växelpengar att lämna till kunden omräknat till svenska kronor.

### Inbetalt

Inbetalning av pengar eller motsvarande andra betalformer registreras via funktionen [RA].

Inbetalt kontant

```
Inbetalt belopp [ RA ] [ TL ]
```

Inbetalt check

### Inbetalt belopp [ RA ] [ CH ]

Inbetalt kredit

Inbetalt belopp [ RA ] [ CR ]

Inbetalningsfunktionen RA återfinnes även under funktionsmenyn [ MISC FUNC ].

### Utbetalt

Om pengar eller andra betalmedel tas bort från behållningen i kassalådan registreras detta via funktionen [PO]

Utbetalt kontant

Utbetalt belopp [ PO ] [ TL ]

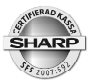

Utbetalt check

### Utbetalt belopp [ PO ] [ CH ]

Utbetalt kredit

### Utbetalt belopp [ PO ] [ CR ]

Utbetalningsfunktionen PO återfinnes även under funktionsmenyn [ MISC FUNC ].

### Lådöppning

Om du behöver öppna kassalådan då ingen transaktion pågår, tryck på funktionen [NO SALE ] eller tryck en gång på [TL].

### Korrigeringar

Alla korrigeringar utförs via fuktionenstangenten märkt med en liggande 8. Här beskriven som [KORR].

### **Direkt korrigering:**

Exempel:

### [PLU 10] [PLU 13 [PLU 4]

PLU 4 var felslaget och skall korrigeras Tryck på **[ KORR ]** och sist inslagna post försvinner.

### Indirekt korrigering

Exempel:

### [PLU 10][PLU 13][PLU 4]

PLU 13 är felslaget och skall tas bort Markera PLU 13 med hjälp av piltangenterna.Tryck [ KORR ].

### Felkvitto/felnota

Redan avslutade och betalslagna transaktioner kan korrigeras bort i sin helhet via felkvittofunktion. Denna funktion är alltid behörighetsspärrad och en person med chefsbehörighet (Manager) måste först logga in med sitt chefsnummer och sin pin-kod (om sådan är inlagd).

Inloggning av chef:

### chefsnummer [ MGR # ] eventuell pinkod [ ENTER ]

Starta registrering av felkvitto:

### [KORR]

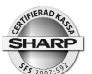

Följ det felaktiga kvittot och slå in post för post enligt detta. Kvitto som utfärdas i samband med felkvittotransaktionen har en rubriktext **KORR**.

### EJ VIEW

EJ VIEW visar alla detaljer från den sista transaktionen eller från den pågående. Upprepade tryck på EJ VIEW stegar visningen successivt bakåt till tidigare transaktioner. Den visade informationen hämtas ur det elektroniska journalminnet. Tryck [CANCEL] för att återgå.

### Rapporter

Resultatet av dagens försäljning kan skrivas ut på dagliga rapporter. Rapporter kan även skrivas ut för en längre period. Dagliga rapporter finner du under X1/Z1 då du trycker ned MODE tangenten. De periodiska rapporterna finner under X2/Z2. Individuella operatörsrapporter finner du under OP X/Z

En rapport kan generellt avläsas (X) eller nollställas (Z). Rapporter som avläses påverkar inte totalerna utan dessa ligger kvar oförändrade. X-rapporter är därför av "nyfiken på" karaktär och kan skrivas ut hur många gånger som helst. Z-rapporter nollställer de totaler som omfattas av och som skrivits ut på rapporten. Z-rapporter tas därför ut efter en avslutad redovisningsperiod. Normalt tas Z-rapporter från X1/Z1 läget ut vid dagens slut. Z-rapporter från periodrapportläget X2/Z2 tas som regel ut vid månadsskifte eller efter annan längre periodbrytning.

När du väljer att ta ut en avläsningsrapport (X) kan du bestämma om rapporten skall visas i displayen eller skrivas ut på papper.

Då du tar ut en Z-rapport så får den efter rapportutskrift en fråga en fråga om rapporten är korrekt utskriven. Detta ger dig en chans att skriva ut rapporten på nytt om det skulle inträffa att papperet tar slut under rapporten eller om en papperskvadd skulle inträffa.

Alla uppgifter om rapportuttag och rapportdata speglas i journalminnet.

Alla nollställande rapporter är försedda med ett Z-nummer som räknar upp med +1 då rapporten skrivs ut. Detta nummer är viktigt för redovisningen. Ha därför som vana att spara alla utskrivna Z-rapporter, även sådana som du själv kanske bedömer innehålla för dig mindre viktig information.

Den viktgaste rapporten är Dagrapport. Denna innehåller en sammanställning av din varugruppsomsättning, dina momsintäkter, rabatter, felslag, kassabehållning mm.

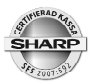

Denna rapport redovisar även Grand Total. Rapporten är viktig för bland annat revisorer och myndigheter (SKVFS 2009:3). Grant Total redovisas på följande vis:

GT2: Summan av alla försäljningsinslag (varugrupper,PLU etc.) GT3: Summan av alla korrigeringar, rabatter etc. GT1: GT2 minus GT3 (netto GT)

#### Flash mode

Under dagen kan du under Flashmode kontrollera dagens omsättning. Du kan välja:

| VGR FÖRSÄLJN:  | välj önskad varugrupp ur listan för att se om-<br>sättningen för den valda varugruppen |
|----------------|----------------------------------------------------------------------------------------|
| PENGAR I LÅDA: | för att se hur mycket kontanter som skall finnas i kassalådan                          |
| FÖRSÄLJN TTL:  | visar det totala omsättingen                                                           |

Flashinformation visas endast på skärmen och påverkar inte uppkomna rapportdata.

### CCD

CCD (Cash and Check declaration) innebär att ingen rapport kan tas ut om inte pengarna i kassalådan först räknats och registrerats in i kassan. Då pengarna redovisats kan rapporterna startas. På dagrapporten går att avläsa den räknade behållningen, förväntad behållning och differens.

För detaljer, vänd dig till din leverantör.

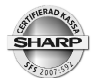

### Rapporter

| Тур                             | Innehåll                      | OP X/Z | X1/Z1 | Z2/Z2 |
|---------------------------------|-------------------------------|--------|-------|-------|
| DAGRAPPORT                      | Varugrupper+transaktioner     |        | X1/Z1 | X2/Z2 |
| <varugrupper></varugrupper>     |                               |        |       |       |
| VGR/GRUPP                       | Vgr - Grupper                 |        | X1    | X2    |
| VGR/IND-GRUPP                   | Vgr för vald grupp            |        | X1    | X2    |
| VGR.GRUPP TL                    | Vgr grupptotal                |        | X1    | X2    |
| <plu></plu>                     |                               |        |       |       |
| PLU/EAN                         | PLU försäljning               |        | X1/Z1 | X2/Z2 |
| PLU/EAN PICKUP                  | Utvalda PLU/EAN               |        | X1/Z1 | X2/Z2 |
| PLU/VGR                         | PLU/EAN/VGR                   |        | X1/Z1 | X2/Z2 |
| PLU/EAN LAGER                   | Lagerrapport                  |        | X1    |       |
| PLU/EAN LAGER<br>PICKUP         | Lager utvalda PLU/EAN         |        | X1    |       |
| PLU ZERO SALES                  | PLU/EAN nollförsäljning       |        | X1    | X2    |
| <transaktioner></transaktioner> |                               |        |       |       |
| TRANSAKTIONER                   | Ekonomirapport                |        | X1    | X2    |
| TL-ID                           | Pengar i kassan               |        | X1    | X2    |
| PROVISION                       | Provisionsrapport             |        | X1    | X2    |
| <personal></personal>           |                               |        |       |       |
| ALLA OP                         | Samtliga operatörer           |        | X1/Z1 | X2/Z2 |
| INDIV.OP                        | Inloggat operatör             | X/Z    | X1/Z1 | X2/Z2 |
| ALLA KASSÖRER                   | Samtliga kassörer             |        | X1/Z1 | X2/Z2 |
| IND.KASSÖR                      | Inloggad kassör               | X/Z    | X1/Z1 | X2/Z2 |
| <annat></annat>                 |                               |        |       |       |
| PER TIMME                       | Omsättning under dagen        |        | X1/Z1 |       |
| DAGLIG NETTO                    | Omsättning/dag i månaden      |        |       | X2/Z2 |
| GLU (BORD)                      | Oavslutade bordskonton (GLU)  |        | X1/Z1 |       |
| GLU/BORD)/OP                    | Oavslutade bord ind. operatör |        | X1/Z1 |       |
| BALANS                          | Krubba                        |        | X1    | X2    |
| LÄNKAD RAPPORT                  | Sammanlänk kedjerapport (2 st | .)     | Z1    | Z2    |
| E:JOURNAL                       | Elektronisk journalminne      | X/Z    | X1/Z1 |       |

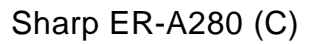

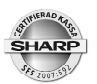

### Borttagning av ej aktiva EAN artiklar

EAN artiklar som utgått ur sortimentet kan med en inbyggd automatik tas bort från systemets artikelregister.

Gå in under X1/Z1 och välj 4 EAN DELETE. I nästa undermeny, välj 2 TA BORT. Artiklar som inte sålts under de senaste 99 dagarna tas nu bort från systemet och lämnar därvid plats åt nya artiklar som kan läggas upp.

Du kan under 4 EAN DELETE även välja 1 AVLÄSNING om du först vill se vilka artiklar som systemet kan ta bort.

Vill du att tidsbevakningen skall vara kortare än 99 dagar kan du ändra denna inställning under PGM2\PROGRAMMERA\ARTIKEL\10 EAN DELETE.

### Information om programmering

ER-A280 (C) kan genom inställningar och programparametrar anpassas för olika användare. Din leverantör har innan du fått kassaregistret levererat, sett till att det är anpassat för din verksamhet.

För dig som är användare har vi här sammanställd de vanligaste programmeringarna som du kan behöva göra själv. Övriga inställningar rekommenderar vi att du kontaktar din leverantör för att få hjälp med.

För att programmera din ER-A280 (C) skall du gå in under PGM2. Det gör du genom att trycka tangenten MODE och därefter med piltangenterna gå ned till 6 PGM2 och därefter trycka ENTER.

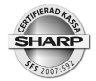

|           |             |           |        |       | (BACK)<br>SPACE) |        | <b>I</b>       | MODE             |
|-----------|-------------|-----------|--------|-------|------------------|--------|----------------|------------------|
|           |             |           |        | ()    | (→)              | (PAGE) | (PAGE<br>DOWN) | (HOME)           |
|           |             |           |        | (INS) | (DEL)            | (COPY) | (PREV.)        | (NEXT<br>RECORD) |
|           |             |           |        |       |                  |        |                |                  |
| CL        | $(\otimes)$ |           | CANCEL |       |                  |        | (TEXT<br>COPY) | (TEXT<br>PASTE)  |
| 7         | 8<br>ABC    | 9<br>Def  |        |       |                  |        |                |                  |
| 4<br>GHI  | 5<br>JKL    | 6<br>MNO  |        |       |                  |        |                |                  |
| 1<br>PQRS | <b>2</b>    | 3<br>wxyz |        |       |                  |        |                | ST               |
| O SPACE   | 00          | •         | ENTER  | (DC)  | (SHIFT)          | (CAPS) |                | TL/NS            |

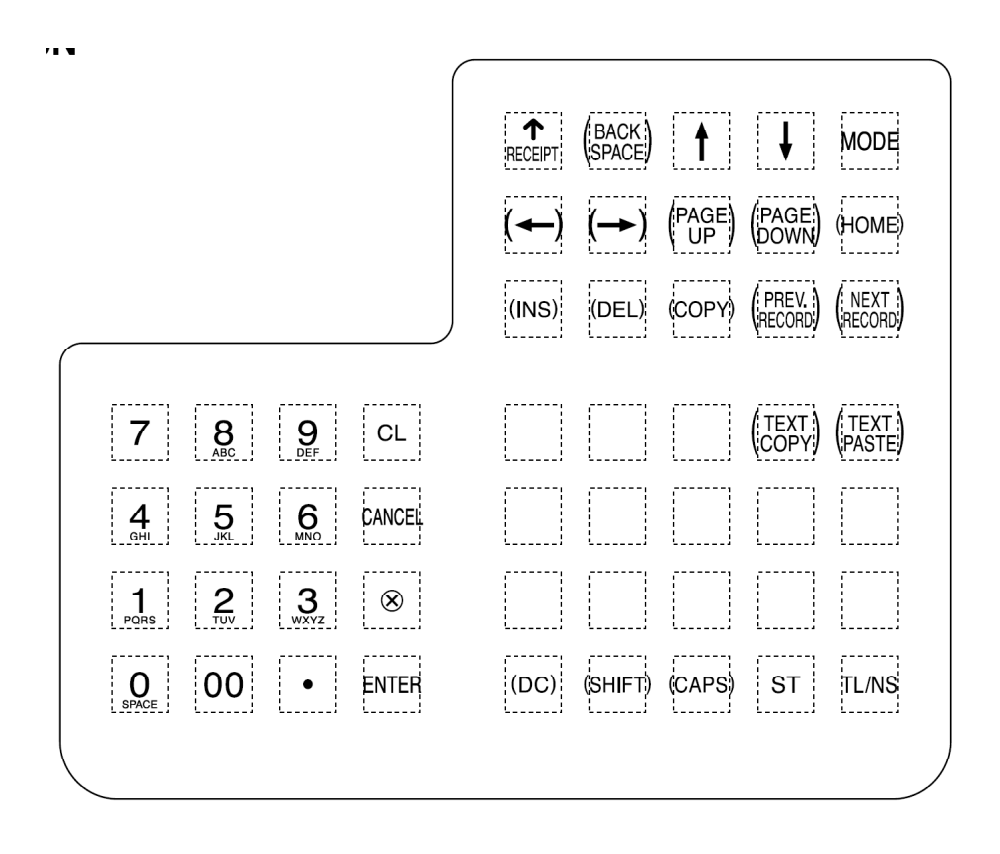

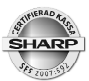

#### Sharp ER-A280 (C)

Till din hälp under programmeringen har du följande tangentfunktioner:

| Piltangenter: | För att förflytta markören till önskad position.                                                                                              |
|---------------|----------------------------------------------------------------------------------------------------|
| PAGE DOWN:    | Förflyttar markören en sida i taget nedåt.                                                                                                    |
| PAGE UP:      | Förflyttar markören en sida uppåt.                                                                                                    |
| ENTER:        | Bekräftar varje val eller inställning du gjort-                                                                                               |
| TL:           | Avslutar det programsteg du befinner dig i och sparar din programmering i minnet.                                                             |
| CANCEL:       | För att ångra och/eller att backa sig successivt bakåt från den programmerings meny du är inne i.                                             |
| NEXT RECORD:  | Sparar inställningen för den varugrupp eller PLU du är inne i och förflyttar mark ören till motsvarande rad i nästa varugrupp eller PLU.      |
| PREV. RECORD: | Sparar inställningen för den varugrupp eller PLU du är inne i och förflyttar mark ören till motsvarande rad i föregående varugrupp eller PLU. |
| CL:           | För att ta bort felmeddelanden eller för att ångra inslag.                                                                                    |
| Decimalpunkt: | Togglar mellan olika fasta alternativ i ett programval.                                                                                       |
| ST:           | Visar en lista över olika fasta alternativ i ett programval.                                                                                  |

#### Tänk på följande:

Då du är inne i ett programsteg och skall lämna/spara, tryck på TL.

För att gå tillbaka successivt genom de olika programmeringsmenyerna tryck CANCEL. Varje tryck på CANCEL tar dig upp till den närmast tidigare nivån. Då du nått den översta nivåen och trycker CANCEL lämnar systemet programmeringsläget och återgår till registreringsläge.

### Att programmera text

Till din hjälp finns de bokstäverna A - Z utlagda på siffertangenterna. Du lägger in text, tecken för tecken precis som på din mobiltelefon. För de tecken som inte återfinnes på siffertangenterna trycker du tangentgen [ 00 ] och en tresiffrig kod som du finner i tabellen på nästa sida.

Ordet KAFFE inslaget via sifferkoder blir:

#### [00] 075 [00] 065 [00] 070 [00] 070 [00] 069

Under textprogrammeringen har du hjälp av följande tangentfunktioner

| DC:          | Ger efterföljande tecken i fet skrift. Varje tecken i fet skrift tar upp två tecken positioner. |
|--------------|-------------------------------------------------------------------------------------------------|
| SHIFT:       | Shiftar mellan gemener och versaler.                                                            |
| CAPS:        | Skiftlås - står kvar i versalposition                                                           |
| INS:         | Shiftar mellan "insert mode" och "overwrite mode" då du slår in text.                           |
| PIL H/PIL V: | stegar markören till höger eller vänster.                                                       |
| DEL:         | Tar bort tecknet vid markören.                                                                  |
| BACKSPACE:   | Tar bort tecknet till vänster om markören.                                                      |

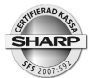

#### Kopiera/klistra in

Du kan kopiera en text för att klistra in den på ett annat ställe.

För att kopiera en text, sätt markören på textraden och tryck [TEXT COPY]

För att klistra in texten på annat ställe, sätt markören på raden och tryck [TEXT PASTE]

| 032 | 033      | 034         | 035 | 036 | 037 | 038 | 039 | 040 | 041 | 042 | 043 | 044 | 045 | 046 | 047  |
|-----|----------|-------------|-----|-----|-----|-----|-----|-----|-----|-----|-----|-----|-----|-----|------|
|     | 1        | .,          | #   | \$  | ×.  | å   | ,   | C   | )   | ×   | +   | ,   | —   | -   | 1    |
| 048 | 049      | 050         | 051 | 052 | 053 | 054 | 055 | 056 | 057 | 058 | 059 | 060 | 061 | 062 | 063  |
| 0   | 1        | 2           | 3   | 4   | 5   | 6   | 7   | 8   | 9   | :   | ;   | <   | =   | >   | ?    |
| 064 | 065      | 066         | 067 | 068 | 069 | 070 | 071 | 072 | 073 | 074 | 075 | 076 | 077 | 078 | 079  |
| 0   | A        | B           | С   | D   | Ε   | F   | G   | H   | I   | J   | K   | L   | M   | N   | 0    |
| 080 | 081      | 082         | 083 | 084 | 085 | 086 | 087 | 088 | 089 | 090 | 091 | 092 | 093 | 094 | 095  |
| Р   | Q        | R           | S   | Т   | U   | V   | W   | X   | Y   | Z   | E   |     | ]   | ^   | _    |
| 096 | 097      | 098         | 099 | 100 | 101 | 102 | 103 | 104 | 105 | 106 | 107 | 108 | 109 | 110 | 111  |
| •   | a        | Ь           | С   | d   | е   | f   | g   | h   | i   | j   | k   | 1   | m   | n   | ο    |
| 112 | 113      | 114         | 115 | 116 | 117 | 118 | 119 | 120 | 121 | 122 | 123 | 124 | 125 | 126 | 127  |
| p   | q        | r           | s   | t   | u   | v   | ω   | x   | y   | z   | {   | 1   | }   | ~   | ۵    |
| 128 | 129      | 130         | 131 | 132 | 133 | 134 | 135 | 136 | 137 | 138 | 139 | 140 | 141 | 142 | 143  |
| Ç   | ü        | é           | â   | ä   | à   | å   | ç   | ê   | ë   | è   | ï   | î   | ì   | Ä   | Å    |
| 144 | 145      | <b>1</b> 46 | 147 | 148 | 149 | 150 | 151 | 152 | 153 | 154 | 155 | 156 | 157 | 158 | 159  |
| É   | æ        | ff          | ô   | ö   | ò   | û   | ù   | ÿ   | Ö   | Ü   | ø   | £   | Ø   | x   | f    |
| 160 | 161      | 162         | 163 | 164 | 165 | 166 | 167 | 168 | 169 | 170 | 171 | 172 | 173 | 174 | 175  |
| á   | í        | ó           | ú   | ñ   | Ñ   | ≞   | ⁰   | S   | R   | č   | Ł   | 4   | i   | «   | »    |
| 176 | 177      | 178         | 179 | 180 | 181 | 182 | 183 | 184 | 185 | 186 | 187 | 188 | 189 | 190 | 191  |
|     |          |             |     | ď   | Á   | Â   | À   | C   | ĕ   |     | ň   | ř   | ¢   | ¥   | ð    |
| 192 | 193      | 194         | 195 | 196 | 197 | 198 | 199 | 200 | 201 | 202 | 203 | 204 | 205 | 206 | 207  |
| ť   | ā        | ž           | č   | —   | Ď   | ã   | Ã   | Ë   | Ň   | Ř   | ŝ   | Ť   | =   | Ů   | Ø    |
| 208 | 209      | 210         | 211 | 212 | 213 | 214 | 215 | 216 | 217 | 218 | 219 | 220 | 221 | 222 | 223  |
| ð   | Ð        | Ê           | Ë   | È   | €   | í   | Î   | Ï   | Ž   | Г   |     |     | ł   | Ì   |      |
| 224 | 225      | 226         | 227 | 228 | 229 | 230 | 231 | 232 | 233 | 234 | 235 | 236 | 237 | 238 | 239  |
| ó   | ß        | Ô           | Ò   | Õ   | Õ   | μ   | þ   | Þ   | Ú   | Û   | Ù   | ý   | Ý   |     | 1    |
| 240 | 241      | 242         | 243 | 244 | 245 | 246 | 247 | 248 | 249 | 250 | 251 | 252 | 253 | 254 | 255  |
| —   | <u>+</u> | =           | 3   | ſſ  | §   | ÷   | د   | 0   |     | -   | 1   | 3   | 2   |     | (DC) |

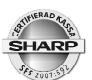

#### Grundläggande inställningar för anpassning mot kontrollenhet

Du måste lägga in två grundläggande uppgifter för att kassan skall fungera tillsammans med kontrollenheten. Gå in under PGM2\PROGRAMMERA\TERMINAL

- MASKIN#: Ange ett upp till sex siffor långt nummer som skall utgöra kassans IDnummer gentemot kontrollenheten. Vid anslutning till en ny kontroll-en het, kommer denna att låsa sig mot det maskin ID som du anger. Kontrollenheten kan sedan inte anslutas till en kassa med annat IDnummer.
- ORG NR: Ange med tio siffror i följd, företagets organisationsnummer. Inget bindestreck skall användas i nummerserien.

Inställningarna har som regel redan utförts av din leverantör.

#### Programmering av momssatser

För att komma till momsprogrammeringen välj:

MODE\6 PGM2\PROGRAMMERA\15 MOMS

Välj momsgrupp i listan med hjälp av piltangenterna, tryck ENTER

TECKEN: + = normalinställning.

- = används inte.

MOMSPROCENT: Ange aktuell momssats.

LOWER TAX Används inte.

Lägg upp den eller de momssatser som du använder i din verksamhet på de olika momsgrupperna (1-6). I varugruppsprogrammeringen kopplar du sedan varje varugrupp till rätt momsgrupp.

#### Övergång till enkronasavrundning (gäller från 1.10.2010)

PGM2\PROGRAMMERA\ÖVRIGT\FUNKTIONSVAL

50 ÖRING FINNS: Ändra med ett tryck på decimalpunkten från Ja till Nej

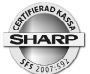

### Programmering av varugrupper

För att komma till varugruppsprogrammeringen välj:

MODE\6 PGM2\PROGRAMMERA\01ARTIKEL\01VARUGRUPPER.

Välj varugrupp i listan med hjälp av piltangenterna, tryck ENTER

| PRIS:         | Ange ett pris om varugruppen skal ha ett fast pris för direkt inslag. |
|---------------|-----------------------------------------------------------------------|
| TEXT:         | Ange namnet för varugruppen 16 tecken max.                            |
| GRUPP No:     | grupp 01-09 för huvudgruppsindelning av varugrupper.                  |
|               | grupp 10 = negativ varugrupp.                                         |
|               | grupp $11 = hash (+).$                                                |
|               | grupp $12 = hash (-).$                                                |
|               | grupp 13 = tomglasgrupp (+).                                          |
|               | grupp 14 = tomglasgrupp (-).                                          |
|               |                                                                       |
| INSLAG:       | Öppen = endast manuella prisinslag tillåtet.                          |
|               | Fast pris = Endast det fasta priset kan användas.                     |
|               | Öppen/Fast = Kombi öppen/fast pris                                    |
|               | Spärra = Varugruppen spärrad för inslag                               |
|               | Toggla mellan alternativen med decimalpunktstangenten .               |
| PROVISION#:   | 1-9 = grupp för provisionskalkyl fär expediter.                       |
| TYP:          | Normal = Listingkvitto                                                |
|               | SICS = kontantavslutande                                              |
|               | SIF = direktavslutande                                                |
| TILL OP-RAPP: | JA = Redovisa varugruppen per operatör                                |
|               | NEJ = Redovisa inte varugruppen per operatör                          |
|               | Toggla mellan alternativen med decimalpunktstangenten .               |
| HALO:         | Beloppssbegränsning av öppna inslag.                                  |
|               | AB = 18 = ingen programmerad begränsning                              |
|               | - 35 -                                                                |

| TIPIERAD TY  |
|--------------|
| SHARP        |
| SF5 2007.592 |

Sharp ER-A280 (C)

A = MSD, B = antal efterföljande nollor

Ex: AB = 54 = Högsta belopp per inslag är 500.00

VMP No: Funktionen används inte i Sverige.

MOMS 1-6: JA = Varugruppen länkas till denna momsgrupp

NEJ = Varugruppen länkas inte till denna momsgrupp.

Se också programmering för momsgrupper.

Toggla mellan alternativen med decimalpunktstangenten

### **Programmering för PLU/EAN**

För att komma till PLU/EAN-programmeringen välj:

MODE\6 PGM2\PROGRAMMERA\01ARTIKEL\02PLU/EAN.

Välj PLU/EAN i listan med hjälp av piltangenterna, tryck ENTER, eller slå in önskat PLU-nummer och ENTER, eller, scanna av EAN-koden. Om PLU-numret eller EANnumret inte finns i artikelregistret sedan tidigare skapas en ny artikel med motsvarande artikelnummer.

| VARUGRUPP: | Ange numret på den varugrupp som artikeln tillhör. Du<br>kan även trycka [ ST ] och välja varugrupp ur listan. |
|------------|----------------------------------------------------------------------------------------------------|
| TEXT:      | Ange artikeltexten för de olika prisshiften.                                                                   |
| TECKEN:    | + = Normal försäljningsartikel<br>- = Kupong/avdrag.                                                           |
|            | Toggla mellan alternativen med decimalpunktstangenten eller tryck<br>[ ST ] och välj alternativ ur listan.     |
| PRIS1, 2:  | Ange artikelpriset för de olika prisshiften                                                                    |
| BASE QTY:  | Används inte                                                                                                   |
|            |                                                                                                    |
| MENYTYP:   | SET = Artikeln är kopplat till en Set-tabell.                                                                  |
| MENYTYP:   | SET = Artikeln är kopplat till en Set-tabell.<br>LINK = Artikeln är koppad till en länktabell.                 |

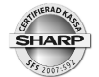

- SET#/LINK#: Ange nummer på den Set- eller länktabell artikeln skall kopplas till (gäller endast om MENYTYP är ställd för SET eller LINK).
- PROVISION#: 1-9 = grupp för provisionskalkyl fär operatörer
- INSLAGSTYP: PRESET = Artikeln sälj endast med fast pris.

OPEN = Artikeln säljs endast med öppet pris.

OPEN/PRESET = Kombination.

SPÄRRAT = Artikeln spärrad för inslag.

MOMS 1-6: JA = Artikeln länkas till denna momsgrupp

NEJ = Artikeln länkas inte till denna momsgrupp.

Se också programmering för momsgrupper.

Artikelns momstillhörighet styrs av varugruppen som den är länkad till. Generellt är alltså momslänkning för varje artikel inte nödvändig.

Toggla mellan alternativen med decimalpunktstangenten

NON-ACCESS: NON DEL = EAN artikeln kan inte autoraderas via Z1rapport.

> DEL BY Z = EAN artikeln kan autoraderas via Z1-rapport om den inte omsatts under en viss tidsrymd.

Toggla mellan alternativen med decimalpunktstangenten eller tryck [ST] och välj alternativ ur listan.

#### Blockvis programmering av PLU-artiklar

Artikelprogrammering av PLU-artiklar (inte EAN) kan du göra blockvis. Det betyder att alla gemensamma parametrar för artiklar som ligger i sekvens kan programmeras samtidigt.

Gå in under PGM2\PROGRAMMERA\ARTIKEL\PLU FRÅN TILL

- START Nr: Ange numret för första artikeln i blocket
- SLUT Nr: Ange numret för sista artikeln i blocket
- OPERATION: NEW&MAINTE = Parametrar läggs upp för alla artiklar som finns inom blocket. Artiklar som inte är upplagda sedan tidigare kommer att inom blocket skapas och förses med de parametrar som valts.

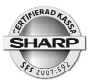

Sharp ER-A280 (C)

MAINTE = Parametrar läggs upp för alla artiklar som finns inom blocket. Inga nya artiklar läggas upp.

DELETE = Alla artiklar inom blocket tas bort ur systemet.

Efter ovanstående val, tryck ENTER för att komma in i parametertabellen för artiklar. Ange de parametrar som skall vara gemensamma för artiklarna inom blocket. Du kan ange flera parametrar samtidigt. Om exempelvis alla artiklar inom blocket skall länkas till samma varugrupp och dessutom skrivas ut på en viss köksskrivare kan båda dessa parametrar anges. När du är klar med parametersättningen, tryck [TL] för att exekvera.

#### Lägga upp nya eller ändra direkt-PLU

På ditt tangentbord finns ett antal tangentplatser avsatta som direkt-PLU tangenter och/ eller som varugrupper. Du kan lägga upp nya artiklar eller byta befintliga artiklar till nya på dessa tangenter. Du kan också byta varugruppstangenter till direkt-PLU eller tvärt om.

- $\sqrt{}$  För att kunna placera ut en artikel som direkt-PLU måste artikeln först vara upplagd i artikelregistret PLU/EAN.
- $\sqrt{}$  Artikeln måste vara PLU och inte EAN.
- $\sqrt{}$  Direkt-PLU och varugrupper kan bara läggas upp på tangenter som i förväg är reserverade för detta.

Gå in under PGM2\PROGRAMMERA\DIREKT PLU\VGR

Tryck nu ned den tangent du skall programmera

TYP: Välj om tangenten skall användas som PLU eller som varugrupp. Toggla med [.] Tryck ENTER

Om du valt PLU ser du nu en lista med 3 positioner (LEVEL 1 - LEVEL 3). Om du använder funktionen Level shift, (flera PLU på samma tangentplats), anger du PLU-nummer för respektive shift. Använder du inte Level shift, anger du artkelnumret på första raden (LEVEL 1) och hoppar över de andra.

Är du osäker på artikelnumret för den artikel du skall lägga upp, tryck på [ST] så kan du välja artikel ur listan som visas.

Om du valt att tangenten skall användas som varugrupp (VGR), ange numret på varugruppen du vill placera på tangenten.Är du osäker på varugruppsnumret för den varu-

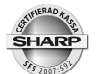

grupp du skall lägga upp, tryck på [ST] så kan du välja från listan som visas.Tryck därefter [TL] Skall du lägga upp flera artiklar eller varugrupper, tryck i så fall nästa tangent som skall programmeras och upprepa sekvensen. Då du är klar, backa dig tillbaka via [CANCEL]

#### Ändra tid och datum

ER-A280 (C) har en inbyggd klocka som automatiskt styr datumangivelsen. Skulle du behöva justera tid och även ändra datum så kan du göra detta. Gå in under

PGM2\PROGRAMMERA\9DATUM/TID.

DATUM: Ange datum med 6 siffror. Datumföljd: ÅÅMMDD

TID: Ange tid med 2 siffror

#### Ändra namn på operatörer

Det finns en rad parametrar som kan ställas in för operatörerna. Vi rekommenderar att du låter din leverantör/systemutformare hantera dessa parametrar för att inte ändra grundläggande funktioner i systemet. Du kan dock själv ändra operatörsnamn om nya operatörer tillkommer och gamla namn inte längre är aktuella.

Gå in under PGM2\PROGRAMMERA\PERSONAL\OPERATÖRER

Välj operatör i listan och tryck ENTER

Välj namnraden med piltangenterna och ange önskat namn (max 12 tecken)

Spara/Avsluta, tryck [ TL ]

#### Autotangenter

En autotangent kan förprogrammeras (förinspelas) med en tangentsekvens. För att sedan använda en förinspelad sekvens, tryck ned autotangenten. Upp till tio autotangenter kan läggas upp. För varje autotangent kan en sekvens med upp till 25 tangenttryckningar spelas in.

#### MODE\AUTO

Välj AUTO-tangent ur listan som skall programmeras.

Spela in tangentsekvens genom att registrera in sifferkod och [ENTER] för varje önskad funktion.

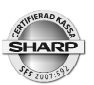

| Key code | Function key  |
|----------|---------------|
| 001      | 0             |
| 002      | 1             |
| 003      | 2             |
| 004      | 3             |
| 005      | 4             |
| 006      | 5             |
| 007      | 6             |
| 008      | 7             |
| 009      | 8             |
| 010      | 9             |
| 011      | 00            |
| 012      | 000           |
| 013      |               |
| 014      | (X)           |
| 015      | CANCEL        |
| 016      | CL            |
| 017      | MODE          |
| 018      | $\uparrow$    |
| 019      | $\downarrow$  |
| 020      | ENTER         |
| 021      | PAGE UP       |
| 022      | PAGE DOWN     |
| 023      | ST            |
| 024      | TL/NS         |
| 025      | MISC MENU     |
| 026      | % MENU        |
| 027      | (-) MENU      |
| 028      | CHECK MENU    |
| 029      | CREDIT MENU   |
| 030      | EXCHANGE MENU |
| 031      | L1            |
| 032      | L2            |
| 033      | L3            |
| 034      | PRICE SHIFT   |
| 035      | PLU/SUB       |
| 036      | DEPT#         |
| 037      | INQ           |
| 038      | PRICE CHANGE  |
| 039      | AMOUNT        |
| 040      | REPEAT [ + ]  |
| 041      | $\sim$        |
| 042      | REFUND        |
| 043      | %1            |
| 044      | %2            |
| 045      | %3            |
| 046      | %4            |
| 047      | (-)1          |
| 048      | (-)2          |
| 049      | ( - )3        |

| Key code | Function key     |
|----------|------------------|
| 050      | ( - )4           |
| 051      | RA               |
| 052      | RA 2             |
| 053      | PO               |
| 054      | PO 2             |
| 055      | NO SALE          |
| 056      | #                |
| 057      | G.C. COPY        |
| 058      | RCPT             |
| 059      | VAT              |
| 060      | AUTO#            |
| 061      | AUTO1            |
| 062      | AUTO2            |
| 063      | AUTO3            |
| 064      | AUTO4            |
| 065      | AUTO5            |
| 066      | AUTO6            |
| 067      | AUTO7            |
| 068      | AUTO8            |
| 069      | AUTO9            |
| 070      | AUTO10           |
| 071      | CA2              |
| 072      | CHECK            |
| 073      | CHECK2           |
| 074      | CHECK3           |
| 075      | CHECK4           |
| 076      | CR1              |
| 077      | CR2              |
| 078      | CR3              |
| 079      | CR4              |
| 080      | EX 1             |
| 081      | EX 2             |
| 082      | EX 3             |
| 083      | EX 4             |
| 084      | VAT SHIFT ITEM   |
| 085      | VAT SHIFT TRANS. |
| 086      | DIFFER ST        |
| 087      | CSR#             |
| 088      | CLK#             |
| 089      | MGR#             |
| 090      | GLU              |
| 091      | NBAL             |
| 092      | FINAL            |
| 093      | DEPO ( + )       |
| 094      | DEPO ( - )       |
| 095      | GC RCPT          |
| 096      | RCPT. SW         |
| 097      | EJ VIEW          |
| 098      | BANK CONSOLE     |

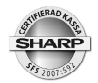

| Funktionstangenter | Se sifferkoder i tabellen på nästa sida (3-siffriga koder)      |
|--------------------|-----------------------------------------------------------------|
| Varugrupper        | Ange varugrupp med fyra siffror 00xx där xx = varugruppsnumret. |
| PLU                | Ange PLU-nummer med fem siffor.                                 |

### Hantering av printer

ER-A280 (C) har en inbyggd kvittoskrivare. Du skall använda thermopapper av följande kvalitet:

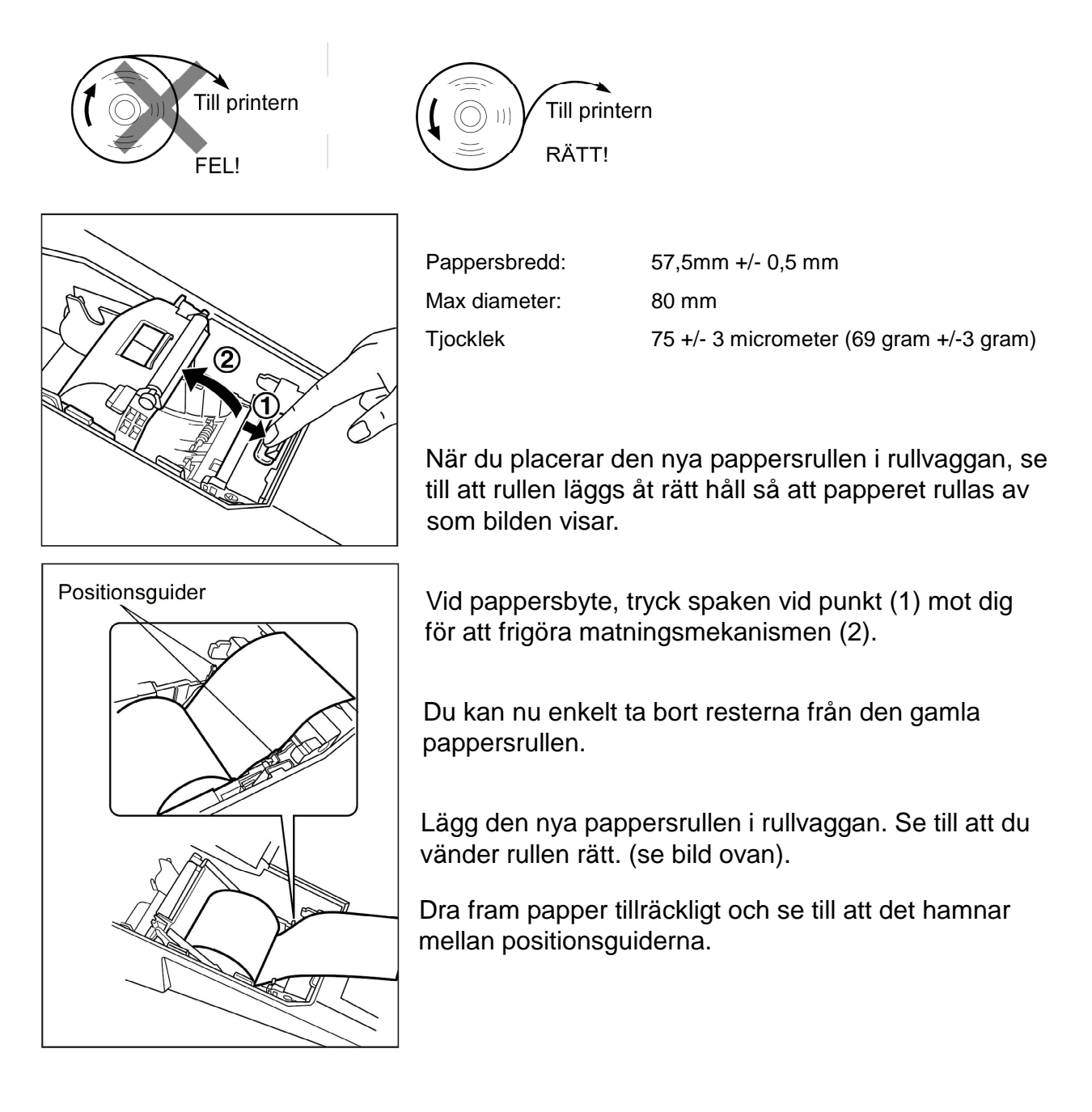

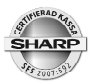

Slå tillbaka matingsmekanismen så du känner att den låser med ett klick. Papperet matas härvid framåt automatisk. Riv av mot kanten och sätt tillbaka kvittokåpan.

Om matningsmekanismen inte är tillbakafälld ordentligt visas vid nästa utskrift ett felmeddelande i displayen, HEAD UP. Kontrollera printern på nytt. Tryck [ CL ] för att återställa felmeddelandet!

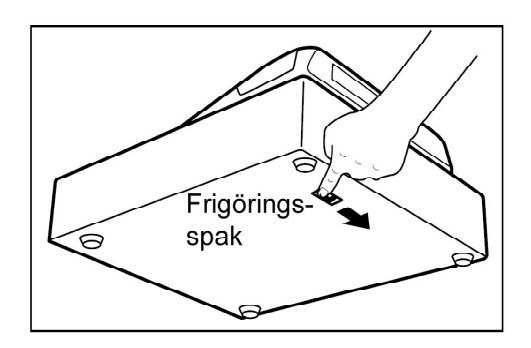

### Kassalåda

Kassalådan öppnas automatiskt vid varje transaktionsavslut. Om ett strömavbrott skulle inträffa är det viktigt att du ändå kommer åt pengar och andra värdehandlingar som kan ligga i kassalådan.

Som bilden visar så finns en frigöringsspak med vars hjälp du kan öppna kassalådan. Se till att du inte har låst lådan med låset på dess framsida.

Insatslådan kan enkelt tas ut ur lådvagnen om du önskar placera denna på annan plats under det att din verksamhet är stängd.

Du bör ibland även ta bort lådvagnen för att tillse att inte pengar eller andra föremål hamnat innanför.

Börja med att öppna kassalådan och ta bort insatslådan. Med lådvagnen fullt utdragen kan du nu lyfta den något i framkanten och sedan dra den vidare utåt för att på så sätt ta bort den helt och hållet. Kontrollera i utrymmet innanför så att inga föremål eller pengar ramlat in.

### Avläsning av programversion

Aktuell programversion, rom-version, kan läsas av under

### PGM2\AVLÄS\24 ROM-VERSION

### SD-card

ER-A280 (C) har en integrerad SD-minnesenhet. SD-minnet kan användas för att spara säkerhetsbackuper av program och säljdata.

Kassans elektroniska journalminne kan överföras till SD-kortet.

Journalinformation utgör behandlingshistorik och måste enligt gällande lag sparas i tio år. Det är därför viktigt att du sparar sådan datainformation på ett säkert och betryggande sätt. Tag därför regelbundna säkerhetskopior på all sådan journalinformation som du sparar elektroniskt.

Vänd dig till din leverantör för att få mera information om hantering av SD-minnen.

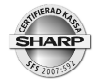

### Specifikationer

| Modell:            |              | ER-A280F/ER-A280N (C)-version                                          |  |  |  |  |
|--------------------|--------------|------------------------------------------------------------------------|--|--|--|--|
| Mått:              |              | 330(B) x 365(D) x 225(H) mm.                                           |  |  |  |  |
| Storlek utan       |              |                                                                        |  |  |  |  |
| monterad kasslåda  | a            | A4 - papper x 120 (H) mm.                                              |  |  |  |  |
| Vikt:              |              | 9 kg (inklusive kassalåda)                                             |  |  |  |  |
| Strömförsörjning:  |              | Nominell nätspänning                                                   |  |  |  |  |
| Effektförbrukning: | Stand-by:    | 10W                                                                    |  |  |  |  |
|                    | Drift:       | 34W                                                                    |  |  |  |  |
| Omgivande tempe    | ratur:       | 0-40 grader C                                                          |  |  |  |  |
| Typ av elektronik: |              | LSI (CPU) etc.                                                         |  |  |  |  |
| Backup-batteri:    |              | Uppladdingsbart minnesskydd i ca 30 dagar med fullt uppladdat batteri. |  |  |  |  |
| Display:           | Operatör:    | LCD med tiltmekanism 192 (W) X 80 (H) (dots)                           |  |  |  |  |
|                    | Kund:        | 7 segment - 10 positioner                                              |  |  |  |  |
| Printer            | Тур:         | 1 stations thermoprinter                                               |  |  |  |  |
|                    | Hastighet:   | ca. 15 rader/s                                                         |  |  |  |  |
|                    | Kapacitet:   | 30 positioner                                                          |  |  |  |  |
|                    | Övrigt:      | Grafisk logo                                                           |  |  |  |  |
|                    |              | Företagsuppgifter                                                      |  |  |  |  |
|                    |              | Pappersmatning                                                         |  |  |  |  |
|                    | Papper:      | 57,5 +/- 0,5mm                                                         |  |  |  |  |
|                    | Max diam:    | 80 mm                                                                  |  |  |  |  |
|                    | Tjocklek     | 75 +/- 3 micrometer (69 gram +/-3 gram)                                |  |  |  |  |
| Kasslåda           | Myntfack:    | 7                                                                      |  |  |  |  |
|                    | Sedelfack:   | 3 + sedelavskiljare                                                    |  |  |  |  |
| SD-kort            | Tillverkare: | Sandisk                                                                |  |  |  |  |
|                    | Тур          | Sandisk, Sandisk Ultra, 4 GByte                                        |  |  |  |  |

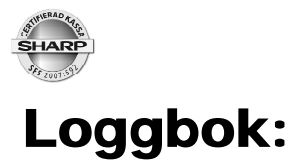

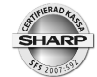

Sharp ER-A280 (C)

### Noteringar:

| <br> |
|------|
|      |
|      |
|      |
|      |
|      |
|      |
|      |
|      |
|      |
|      |
|      |
|      |
|      |
|      |
|      |
| <br> |
|      |
|      |
| <br> |
|      |
|      |
|      |
| <br> |
|      |
|      |
|      |
|      |
|      |
|      |
|      |
|      |
|      |
|      |
|      |
| <br> |
|      |
|      |
|      |
| <br> |
|      |
|      |
| <br> |
|      |
| <br> |
|      |
|      |
|      |
|      |
|      |
|      |

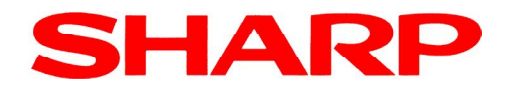

Doc.ver: 2.0\_2